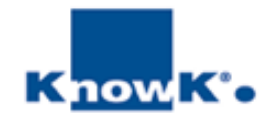

# LibreOffice CALC 2013

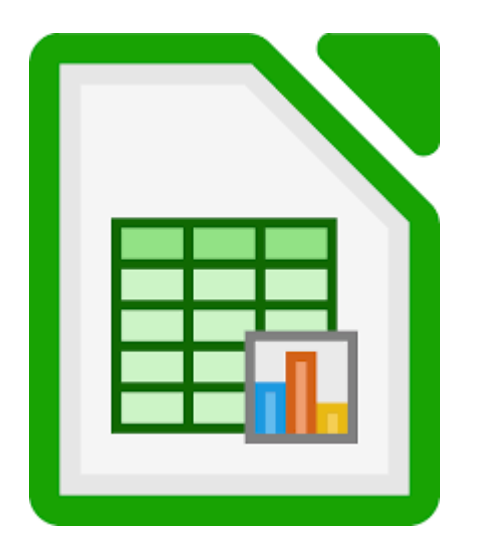

#### **Livello Base**

#### Indice

- 1. LibreOffice CALC
- 2. L'interfaccia Grafica
- 3. Inserimento dati
- 4. Gestire i documenti
- 5. Impostare una formula
- 6. Selezionare celle
- 7. Utilizzo delle funzioni
- 8. Inserire e cancellare righe e colonne
- 9. Copiare e spostare dati
- 10. Nascondere e scoprire righe e colonne
- 11. Formattare le celle

- 12. Riferimenti assoluti o relativi
- 13. Inserire e rimuovere un'interruzione di pagina
- 14. Anteprima e stampa di fogli
- 15. Impostare le intestazioni e i piè di pagina
- 16. Impostare la pagina per la stampa e definire le aree di stampa
- 17. Utilizzo dei filtri automatici, gestione di elenchi
- 18. Subtotali

# LibreOffice Calc

*LIBREOFFICE CALC* è un foglio elettronico, che permette la gestione ed elaborazione di dati. E' organizzato in fogli, nelle cui celle si possono inserire testi, numeri e formule di calcolo. Le caratteristiche di *CALC* sono:

- File che gestiscono fogli multipli e che permettono di organizzare ed elaborare le informazioni numeriche per la creazione di budget, fatture, previsioni e rapporti.;
- Formattazione, che permette di modificare l'aspetto dei dati contenuti in un foglio di lavoro per ottenere documenti di alta qualità
- Gestione dei dati, che permette di ordinare le informazioni e di cercare i record che soddisfano i criteri di ricerca specificati
- Grafici in diversi formati, che permettono di rappresentare in forma grafica i dati contenuti in un foglio di lavoro
- Integrazione con le altre applicazioni
- > Possibilità di importare ed esportare i dati tra le diverse applicazioni

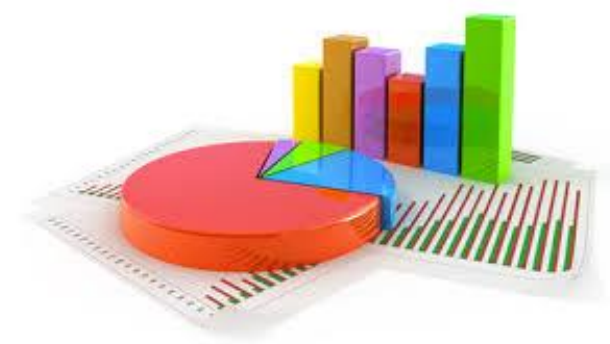

#### Interfaccia grafica

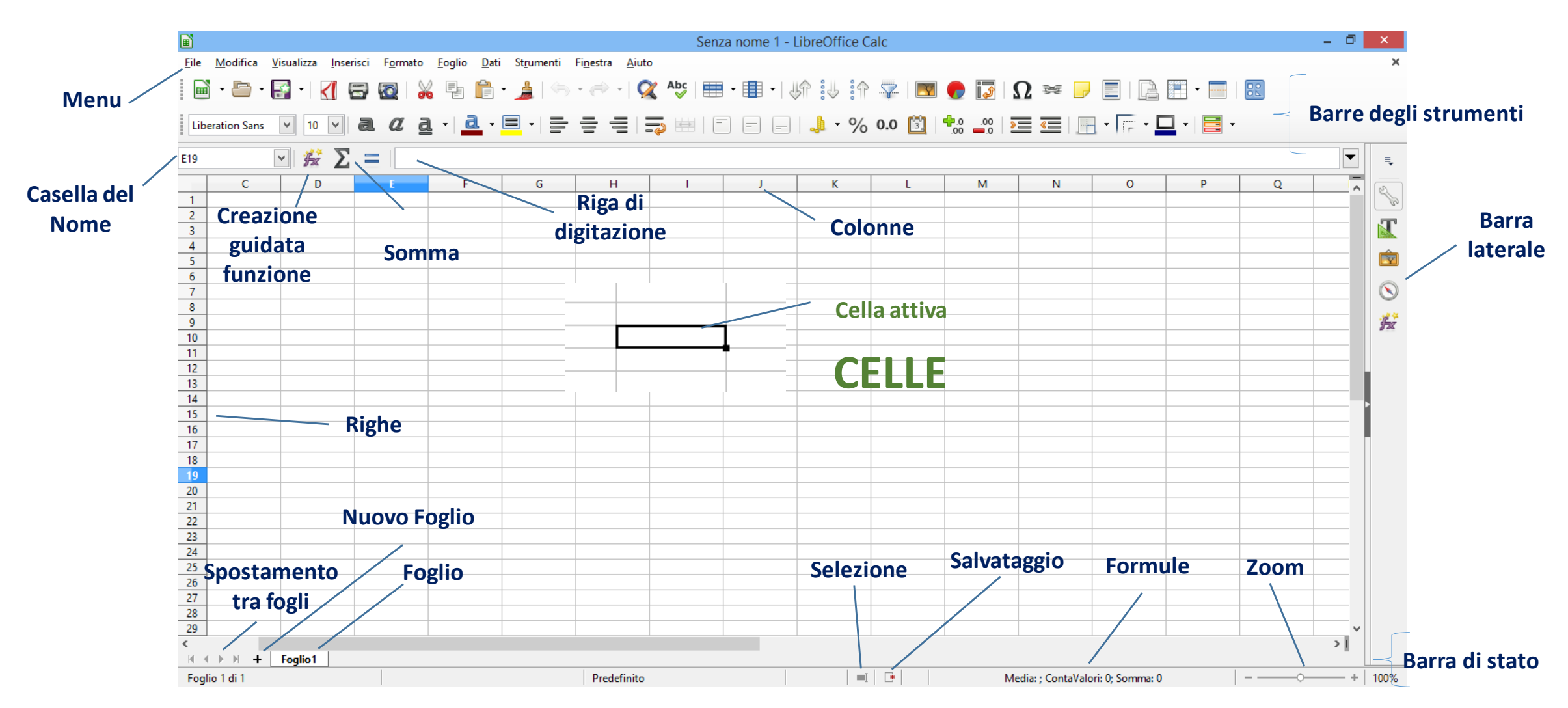

#### Inserimento dati

Prima di inserire qualsiasi informazione nel foglio di lavoro, dovete selezionare la *CELLA* che intendete utilizzare. Quando selezionate una cella, questa diventa la *CELLA ATTIVA*. **CALC** indica la cella attiva evidenziandola con un bordo e visualizzando il suo **B**3 indirizzo nella **CASELLA DEL NOME.** Il riferimento delle celle espresso, Α per convenzione con la lettera che indica la colonne e il numero della riga. 2 Casella **CALC** consente l'inserimento di diversi tipi di dati:

> Testo

- Numeri
- > Calcoli
- > Formule

Una volta inseriti i dati possono essere confermati con il tasto *Invio* della tastiera, con lo spostamento del file o

con il pulsante Accetta 🚽 .

Il dato inserito sarà visualizzato nella Riga di digitazione.

Con il pulsante **ANNULLA** X o il tasto **Esc** da tastiera può essere annullato un valore prima che venga confermato.

Per modificare i dati inseriti è possibile sovrascrivere le celle con altre informazioni, modificarli utilizzando la **RIGA DI DIGITAZIONE** O attivando la correzione nella cella con il **DOPPIO CLIC** O il comando da tastiera **F2** 

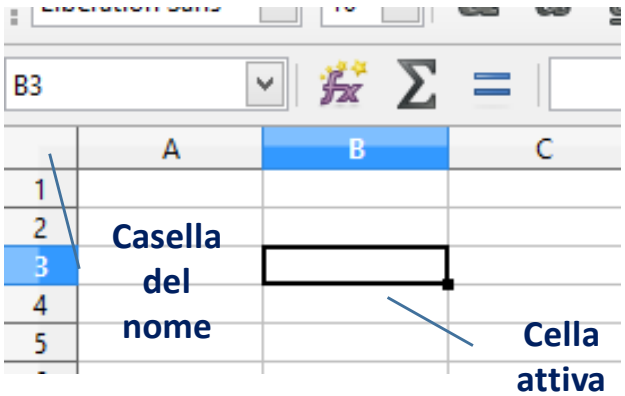

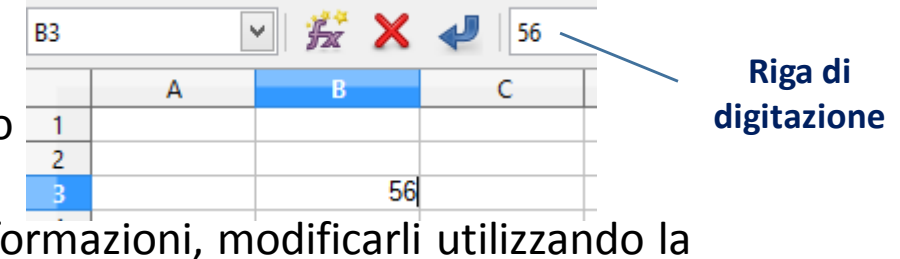

#### Inserimento dati

Le *INFORMAZIONI DI TIPO TESTO* vengono di solito utilizzate nel foglio elettronico come etichette oppure descrizioni. *CALC* identifica inoltre i numeri telefonici oppure i codici fiscali come testo. I dati composti da numeri e lettere vengono considerati testo. *CALC* allinea automaticamente il testo al lato sinistro della cella. Se il testo supera la larghezza della cella attiva, questo si sovrappone alle celle vuote a destra di quella attiva. Se queste celle contengono altri dati, *CALC* nasconde le informazioni che si sono sovrapposte, ma le visualizza nella riga di digitazione quando la cella che le contiene diventa la cella attiva.

Utilizzando *CTRL+INVIO* si impone un a capo nella stessa cella, mentre con *ALT+INVIO* si ripete il contenuto in tutte le celle selezionate.

Quando i *NUMERI* che digitate sono composti da tante cifre e superano la larghezza della cella, Calc visualizza il numero nel formato scientifico. Un valore espresso in formato scientifico è rappresentato da un numero tra 1

e 10 elevato alla potenza di 10. Per esempio, *CALC* visualizza 482.000 come 4,82,E+05. Se la colonna non è abbastanza larga per contenere il formato scientifico, *CALC* visualizza una serie di simboli #.

Potete utilizzare le *FORMULE* per elaborare i calcoli: dalle semplici addizioni alle complesse elaborazioni finanziarie, statistiche oppure scientifiche. Una formula inizia con il segno di uguale (=) ed è composta da una espressione matematica.

|   | A            | В         |
|---|--------------|-----------|
| 1 | Totale Primo | Trimestre |
| 2 | Totale Secon | 1.245,00  |
| 3 |              |           |

D E 1E+09 ####

#### Annullare e Ripristinare

Quando digitate, modificate o formattate i dati, potreste cambiare idea in merito alla modifica che avete appena apportato. *CALC* memorizza le operazioni che eseguite in modo che possiate usare i pulsanti seguenti per invertire un'operazione:

- ANNULLA, Solution che consente di invertire le modifiche apportare al documento, quali l'aggiunta, l'eliminazione o la formattazione di dati e formule. Premendo più volte il pulsante Annulla verranno annullate ricorsivamente le azioni fatte;
- **RIPRISTINA**, Consente di ripristinare le operazioni annullate usando il pulsante **Annulla**. Premendo più volte il pulsante **Ripristina**, verranno ripristinate una sequenza di azioni annullate.

| 1 🗗 🔯   📈          |         | 🥱 • (  | 🖻 -   📿 - |
|--------------------|---------|--------|-----------|
| <b>∙ a α a</b> ·   |         | • = =  |           |
| $\Sigma =  $ Imiti |         |        |           |
| C D                | E       |        | F         |
| Edizione Nome      | Cognome | Titoli |           |

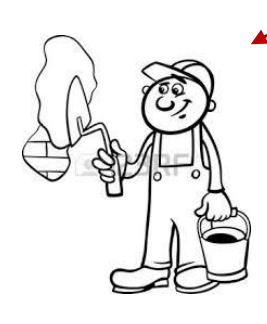

Allega fogli

Si può annullare una sequenza di azioni attivando il menu a discesa del pulsante **Annulla** o **Rispristina**  E' possibile *annullare* un'azione con il tasto *CTRL+Z* e *ripristinarla* con il tasto *CTRL+Y* 

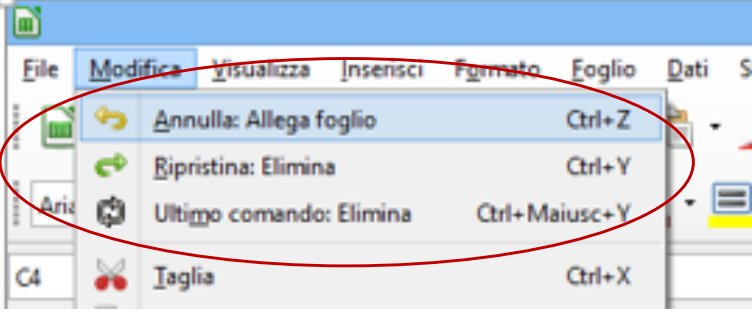

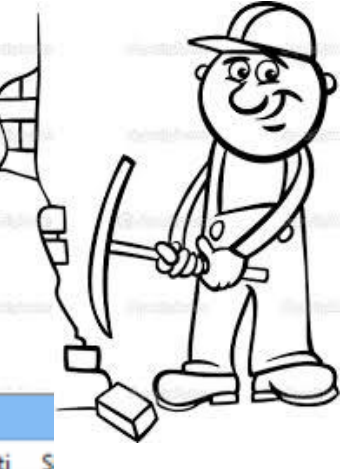

#### Gestire i documenti

Per lavorare con un foglio elettronico è necessario conoscere alcuni concetti di base relativi alla gestione dei file, quali:

- > Creare un nuovo file
- > Salvare un file
- > Aprire uno o più file esistenti
- > Attivare un file aperto
- > Chiudere un file
- > Uscire da CALC

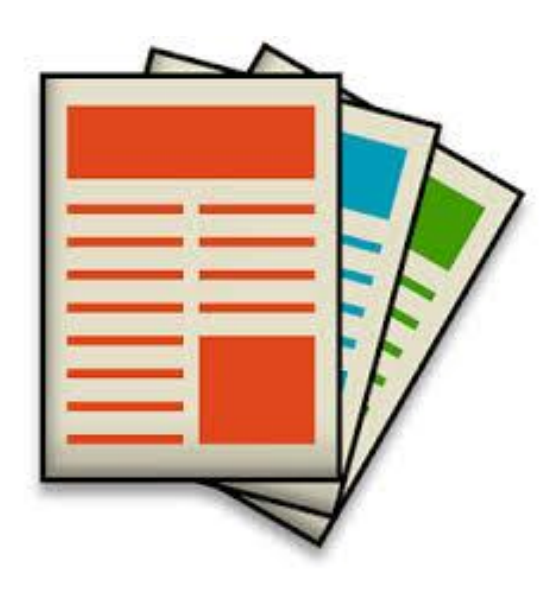

| Regioni.ods - LibreOffice Calc     -                                              |                                                |                                                   |                                                         |                              | ×                      |                         |                 |
|-----------------------------------------------------------------------------------|------------------------------------------------|---------------------------------------------------|---------------------------------------------------------|------------------------------|------------------------|-------------------------|-----------------|
| <u>F</u> ile <u>M</u> odifica <u>V</u> isualizza <u>I</u> nserisci F <u>o</u> rma | ato <u>F</u> oglio <u>D</u> ati St <u>r</u> um | enti Fi <u>n</u> estra <u>A</u> iuto              |                                                         |                              |                        |                         |                 |
| 🖬 • 🗁 • 🔒 • 🔣 🖾 🔯                                                                 | ·   ·     ·   ·   ·   ·                        |                                                   |                                                         |                              |                        |                         |                 |
| Liberation Sans 👻 10 💌 🎝 🖉                                                        | <u>a</u> • <u>=</u> •                          |                                                   | = =   🎝 • 9                                             | 6 0.0 🛐   🐜 🚉   🚬            | 🗲   🔚 • 厅 •            | <b>-</b> •   <b>=</b> • |                 |
| $\checkmark$ $\neq$ $\Sigma =  $                                                  |                                                |                                                   | OrdineLi                                                | ori.ods - LibreOffice Calc   |                        | -                       | - 🗆 🗙           |
| A B                                                                               | <u>F</u> ile <u>M</u> odifica <u>V</u> isual   | lizza <u>I</u> nserisci F <u>o</u> rmato <u>F</u> | oglio <u>D</u> ati St <u>r</u> umenti Fi <u>n</u> estra | Aiuto                        |                        |                         |                 |
| 1 Regioni GEN                                                                     |                                                |                                                   | -<br>E. E                                               | Abc === -                    |                        | 🔳 🔺 🗔 🗛 🖂               |                 |
| 2 Lombardia 234.00                                                                |                                                |                                                   | fe 💷 i 📠   🍤 i 🖤                                        | '   ¼ 🖌 / 🌐 ' 🌐 '            | 4 :4 :1 - <del>1</del> | 🖂 🚺 🕅 🕅 🛬               | · · · ·         |
|                                                                                   | Arial 🗸                                        | 10 <b>· a</b> <i>α</i> <b>a</b>                   | ₫ - ☰ -   ☱ ☱ -                                         |                              | <b>.</b> - % 0.0       | 🔄 🚽 🕺 🛄                 | - • »           |
| <sup>3</sup> Plemonte 245,00                                                      |                                                |                                                   |                                                         |                              | 70                     |                         |                 |
| 4 Veneto 567,00                                                                   | F8 🗸                                           | 🚡 ∑ 💳 🛛 La legge d                                | li Murphy                                               |                              |                        |                         | _ ₹             |
| <sup>5</sup> Totale 1.046,00                                                      | A B                                            | C D                                               | E                                                       | FG                           | H I                    | J K                     |                 |
| 6                                                                                 | 1 Anno Casa Edit                               | trice Edizione Nome                               | Cognome Titoli                                          | Pagine                       | Prezzo QT Di           | sponibilità             |                 |
| 7                                                                                 | 2 1997 Adelphi                                 | Collana Francesco                                 | Alberoni Innamoramento                                  | e amore 160                  | € 9,72 23,00 Dis       | sponibile               | - <b>T</b>      |
|                                                                                   | 3 1997 Mondador                                | i Imiti Jean                                      | Auel Ayla figlia della                                  | Terra 452                    | € 11,24 24,00 Da       | ordinare                |                 |
| 8                                                                                 | 4 1997 Mondador                                | 1 I miti Richard                                  | Bach Un ponte sull'e                                    | ternitá 330                  | € 1,55 25,00 Di        | sponibile               |                 |
| 9                                                                                 | 6 1997 Feitrinelli                             | Tascabile Alessandr                               | Battaglia Ho incontrato li                              | a vita in un filo d'erba 112 | € 5,27 26,00 Di        | sponibile               |                 |
| 10                                                                                | 7 1997 Garzanti                                | Collana Enzo                                      | Biagi Quante donne                                      | 272                          | € 5,45 27,00 Da        | sponibile               | $    \otimes  $ |
|                                                                                   | 8 1997 Adelphi                                 | Tascabile Arthur                                  | Bloch La legge di Mu                                    | rphy 126                     | € 5.36 29.00 Da        | ordinare                |                 |
| 11                                                                                | 9 1997 Bompiani                                | Tascabile Marion                                  | Bradley Le nebbie di Av                                 | alon 740                     | € 2,53 30,00 Di        | sponibile               | <b>y</b> 2x     |
| 12                                                                                | 10 1997 Corbaccio                              | Collana Marco                                     | Buticchi Le pietre della                                | Luna 432                     | € 6,74 31,00 Da        | ordinare                |                 |
| 13                                                                                | 11 1997 Corbaccio                              | Collana Roberto                                   | Calasso Le nozze di Ca                                  | dmo e Armonia 466            | € 11,29 32,00 Di       | sponibile               |                 |
| 14                                                                                | 12 1997 Adelphi                                | Tascabile Tom                                     | Clancy La grande fuga                                   | dell'Ottobre rosso 600       | € 2,29 33,00 Di        | sponibile               |                 |
| 14                                                                                | 13 1997 Garzanti                               | Collana Tom                                       | Clancy Op-Center                                        | 350                          | € 10,04 34,00 Da       | ordinare                |                 |
| 15                                                                                | 14 1997 Adelphi                                | Collana Carmen                                    | Covito La bruttina stag                                 | gionata 252                  | € 9,56 21,00 Da        | ordinare                |                 |
| 16                                                                                | 15 1997 Feltrinelli                            | Collana Michael                                   | Crichton Congo                                          | 384                          | € 11,01 12,00 Di       | sponibile               |                 |
| 17                                                                                | 16 1997 Mondador                               | 1 I miti Michael                                  | Crichton Andromeda                                      | 340                          | € 7,94 13,00 Di        | sponibile               | -               |
| 1/                                                                                | 1/ 1997 Enaudi                                 | Lascabile Clive                                   | Cussler Iceberg                                         | 336                          | € 5,99 14,00 Da        | ordinare                | -               |
| 18                                                                                | 18 1997 Feitrinelli<br>10 1997 Mondador        | i I miti Andron                                   | Cussier Sanara                                          | 560                          | € 0,30 15,00 DI        | sponibile               | -               |
| 19                                                                                | 20 1997 Rizzoli                                | Tascabile Umberto                                 | Eco II nome della ro                                    | 504<br>Isa 400               | € 2,70 10,00 Di        | sponibile               |                 |
| 20                                                                                | <                                              | rascabile Officerto                               | 200 In Home della re                                    | 400                          | c 0,10 11,00 Di        | sponoio                 | <u> </u>        |
| <                                                                                 | K ∢ ▶ X + Foa                                  | lio1                                              |                                                         |                              |                        |                         | -               |
| H 	 H + Foglio1                                                                   | Foglio 1 di 1                                  | ,                                                 | Predefinito 📃 🖂                                         | Media: ; Cor                 | ntaValori: 1; Somma: 0 |                         |                 |
| Foglio 1 di 1                                                                     |                                                |                                                   |                                                         | <u> </u>                     | ·····                  |                         |                 |

#### Creare un nuovo documento

Potete creare un *FOGLIO ELETTRONICO* in qualsiasi momento aprendo una nuova finestra del documento vuota. Per creare un nuovo file, fate clic sul pulsante *Nuovo* dalla *Menu FILE* o dal *PULSANTE NUOVO* della *BARRA DEGLI STRUMENTI STANDARD* e selezionate *FOGLIO ELETTRONICO*. E' possibile da un qualsiasi applicativo di LibreOffice creare un foglio elettronico, che verrà aperto contestualmente a *CALC*.

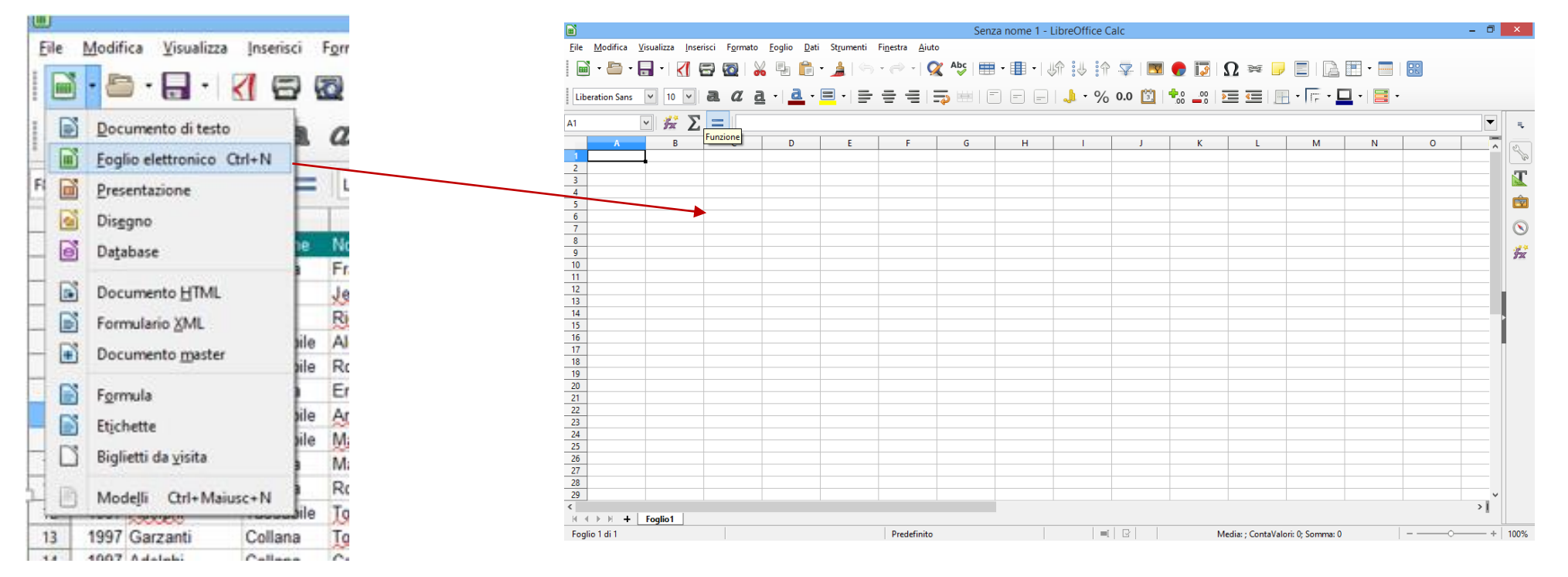

E' possibile, inoltre, creare un file dell'applicativo utilizzato con il comando da tastiera CTRL+N

#### Salvare un foglio elettronico

Quando si crea file vuoto, viene attribuito il nome **Senza nome** seguito da un **numero** progressivo in funzione del numero di volte in cui si è attivata la funzione **Nuovo** (**Senza nome 1, Senza nome 2**, ecc.). Ogni volta che entriamo in *CALC*, questo proporrà come nome documento *SENZA NOME 1* e lo salverà con estensione \*.*ODS*. Una volta impostati i dati, è possibile salvare il file attribuendogli un nome significativo. E' possibile salvare un foglio elettronico utilizzando due funzioni:

- La funzione Salva, che salva le modifiche apportate ad un foglio elettronico con il nome di file esistente o salva un nuovo file con il nome di file che attribuite.
- La funzione Salva con nome, che salva le modifiche apportate ad un file con un nuovo nome o in un'altra cartella mentre la copia precedente, non modificata, rimane memorizzata con il nome di file esistente.

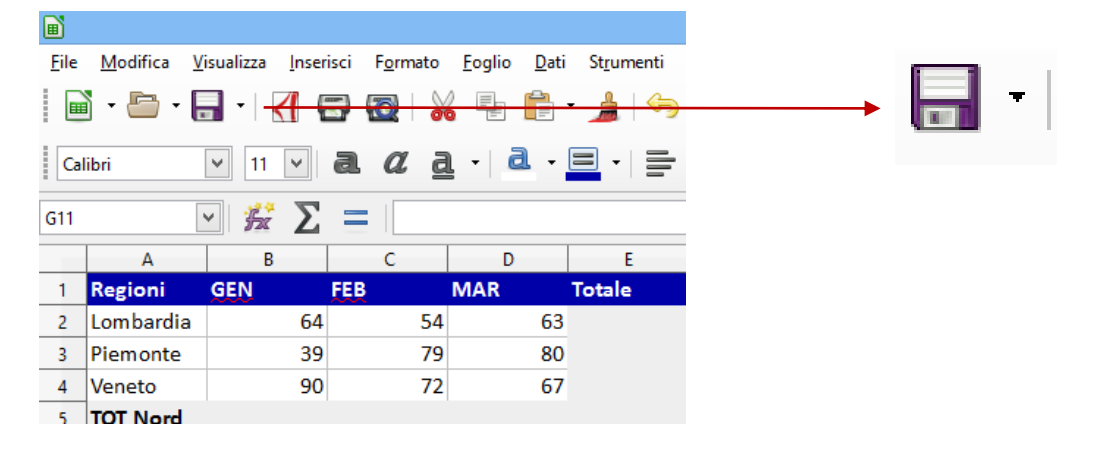

Potete salvare un file, facendo clic sul pulsante **SALVA** dalla **BARRA DEGLI STRUMENTI STANDARD**. II file verrà salvato con lo stesso nome e nella stessa cartella dove è archiviato. Nel caso fosse un nuovo foglio elettronico, premendo il pulsante **Salva** si accederebbe direttamente alla funzione **Salva con nome** 

#### E' possibile salvare un file utilizzando il comando da tastiera CTRL+ S

# Salvare un foglio elettronico

Per salvare il file con un nuovo nome o in un'altra posizione, è necessario attivare la funzione SALVA

con nome dalla menu FILE o aprendo il menu a discesa del PULSANTE SALVA.

Selezionare, quindi, il pulsante **SFOGLIA**, se la cartella di interesse non è tra le **CARTELLE CORRENTI**.

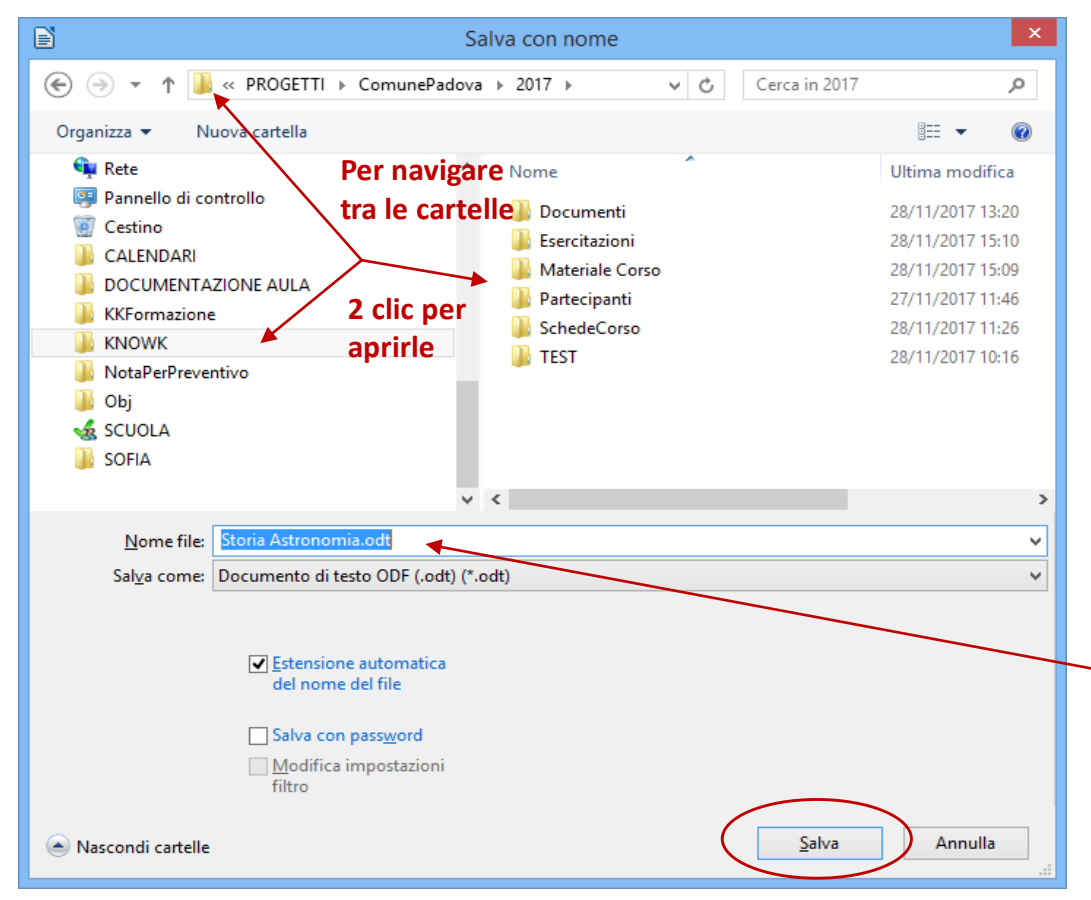

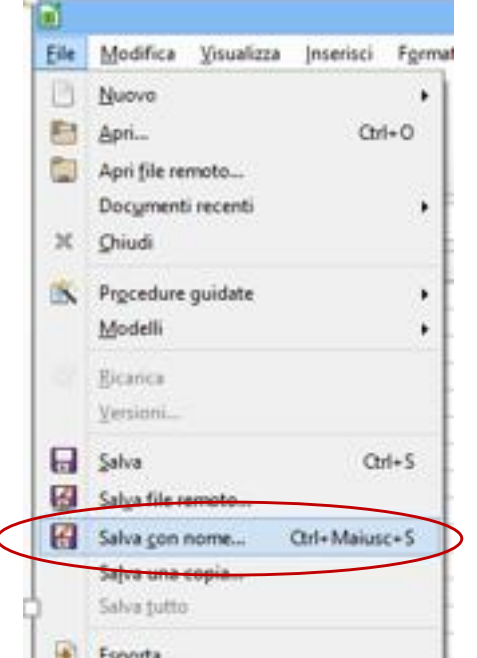

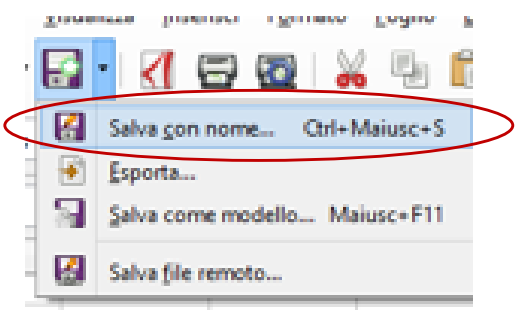

Se un documento è stato modificato è in rosso il pulsante della Barra di Stato. Con un doppio clic si salva il file

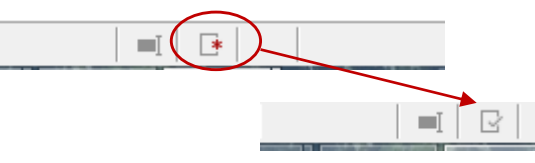

Indicare il nome del file nella casella di testo Nome File e selezionare la posizione in cui salvarlo navigando tra le cartelle. Premere, infine, il pulsante SALVA
E' possibile salvare un documento utilizzando il comando da tastiera CTRL+ MAIUSC+S

# Aprire un foglio elettronico

*CALC* consente di aprire i file che avete memorizzato in precedenza per modificarli o per stamparli. Potete aprire un file, facendo clic sul pulsante *Apri* dalla *BARRA DEGLI STRUMENTI STANDARD*.

|              |                           |                             |                             |                       |                  |               | Grafici.o            | ods - Li |
|--------------|---------------------------|-----------------------------|-----------------------------|-----------------------|------------------|---------------|----------------------|----------|
| <u>F</u> ile | <u>M</u> odifica <u>V</u> | (isualizza <u>I</u> nseriso | i F <u>o</u> rmato <u>F</u> | oglio <u>D</u> ati Si | rumenti Finestra | <u>A</u> iuto |                      |          |
|              | ) · 🗁 · [                 | <del>      [</del>          |                             |                       |                  |               | <del>5   🖿 •</del> 🔳 |          |
| Ca           | libri                     | ✓ 11 ✓                      | 1 <i>a</i> <u>a</u>         | -   🚨 - 😑             |                  |               |                      |          |
| H26          | [                         | - 🏂 Σ                       |                             |                       |                  |               |                      |          |
|              | Α                         | В                           | С                           | D                     | E                | F             | G                    |          |
| 1            | Regioni                   | GEN                         | FEB                         | MAR                   | тот              |               |                      |          |
| 2            | Lombardia                 | 45                          | 21                          | 52                    | 118              |               |                      |          |
| 3            | Toscana                   | 84                          | 65                          | 74                    | 223              | 250           |                      |          |
| 4            | Lazio                     | 41                          | 45                          | 45                    | 131              |               |                      |          |
| 5            | Campania                  | 74                          | 32                          | 84                    | 190              |               |                      |          |
| 6            |                           |                             |                             |                       |                  | 200           |                      |          |

In entrambi i casi cercare il file navigando tra le cartelle della finestra di dialogo **Apri** e selezionare il pulsante **Apri** una volta individuato.

E' possibile, inoltre, attivare il comando Apri utilizzando il comando da tastiera CTRL+O.

Si possono i file recenti utilizzando il menu a discesa del pulsante. Il menu visualizza anche file di altri applicativi LibreOffice e non solo Writer

|   | • 🖬 • 📶 🖶 🚳                        |
|---|------------------------------------|
|   | 1. Storia Astronomia.odt           |
|   | 2. LE STELLE.odt                   |
|   | 3. SistemaSolare.odt               |
|   | <ol> <li>Australia.xlsx</li> </ol> |
|   | 5. Note.odt                        |
|   | 6. LE STELLE.docx                  |
|   | 7. Storia Astronomia.docx          |
|   | §vuota elenco                      |
|   | Apri modello                       |
| J | Apri file remoto                   |

E' possibile, comunque, aprire un file, selezionando il comando *Apri* dalla scheda *File*. Cliccare, quindi, sul pulsante *SFOGLIA*, se la cartella di interesse non è tra le *CARTELLE CORRENTI*.

| 1                            |                            |                      | -            |                        |                    |             |     |
|------------------------------|----------------------------|----------------------|--------------|------------------------|--------------------|-------------|-----|
| 4                            |                            |                      | <u>F</u> ile | <u>M</u> odifica       | <u>V</u> isualizza | Inserisci   | Fo  |
|                              | Apri                       | ×                    |              | Num                    |                    |             |     |
| 🖻 🄄 🔻 🕇 퉬 « 2017 🕨 Esercita: | zioni → v C Cero           | a in Esercitazioni 🔎 |              | 10010                  |                    |             |     |
| Organizza 🔻 Nuova cartella   |                            | ≣ - □ @              |              | Apri                   |                    | Ctrl        | +0  |
|                              | ^ Nome                     | Ultima modifica      |              | Apri file re           | moto               |             |     |
| Desktop                      | 🔰 Esercizi CALC Base       | 06/12/2017 21:26     |              | Document               | i recenti          |             |     |
| ConeDrive                    | Esercizi Writer Avanzato   | 06/12/2017 11:28     |              |                        |                    |             |     |
| 🤫 Gruppo nome                | 🍶 Esercizi Writer Base     | 06/12/2017 11:28     | ~            | Chiudi                 |                    |             |     |
| Ouesto PC                    | Esercizi Writer Intermedio | 06/12/2017 11:27     | 100          |                        |                    |             |     |
| Raccolte                     | SpostamentoDocumento.odt   | 28/11/2017 17:23     |              | Procedure<br>Procedure | guidate            |             |     |
| 🙀 Rete                       |                            |                      |              | Modelli                |                    |             |     |
| 🐖 Pannello di controllo      |                            |                      |              | _                      |                    |             |     |
| 🗑 Cestino                    |                            |                      | G            | Ricarica               |                    |             |     |
| 🎉 CALENDARI                  |                            |                      |              |                        |                    |             |     |
| DOCUMENTAZIONE AULA          |                            |                      |              | Versioni               |                    |             |     |
| KNOWK                        |                            |                      |              |                        |                    | -           |     |
| NotaPerPreventivo            | v <                        | >                    |              | Salva                  |                    | Ctr         | 1+5 |
| Sola                         | lettura                    |                      | K            | Salya file n           | emoto              |             |     |
| <u>N</u> ome file:           | V Int                      | trifile(**)          |              |                        |                    | ~ · · · · · |     |
|                              | Version                    | Anri Annulla         | 6            | Salva <u>c</u> on      | nome               | Ctrl+Maius  | c+S |
|                              | Version                    | Automa               |              | Salva una              | copia              |             |     |

#### Attivare una finestra

**CALC** consente di aprire e di visualizzare più file. Questa funzione è estremamente utile se desiderate confrontare i documenti o copiare o spostare i dati da un foglio elettronico ad un altro. Per lavorare con i file sullo schermo, dovete selezionare il documento con il quale desiderate lavorare e renderlo attivo.

Per attivare una finestra del documento, eseguite una delle procedure seguenti:

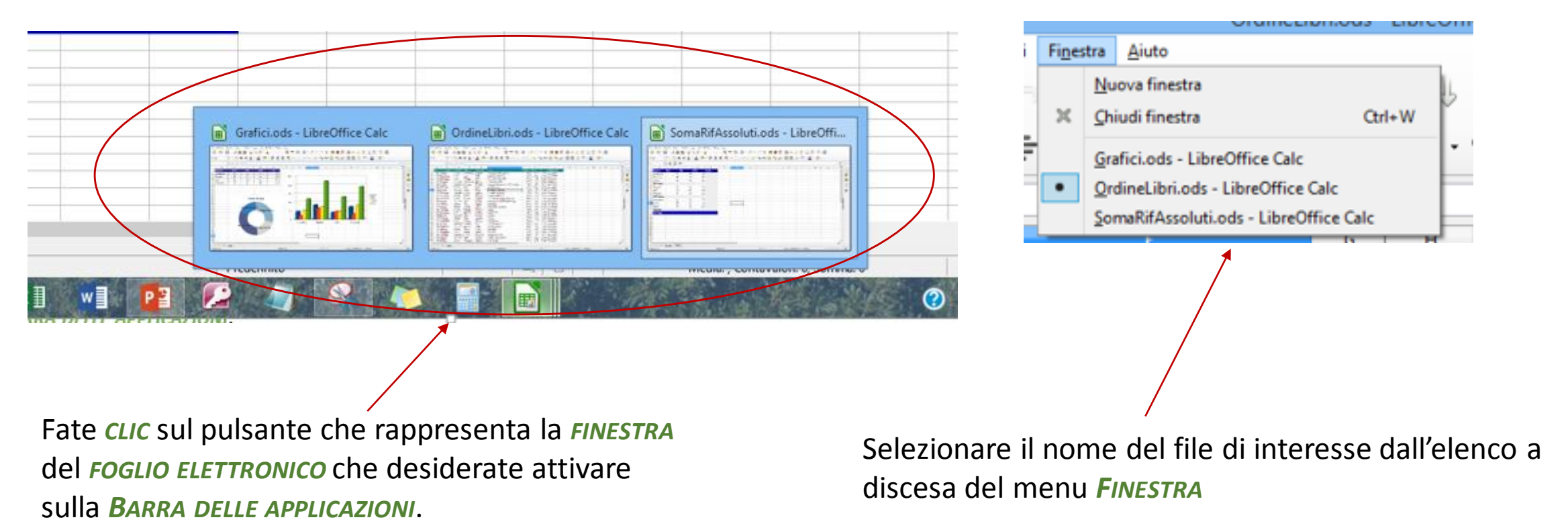

### Chiudere un file e uscire da Calc

CTRL+Q

E' possibile *chiudere* un *file* utilizzando il *pulsante Chiudi* della finestra del file o selezionando il comando *Chiudi* dal menu *File* o utilizzando il pulsante Chiudi della finestra del documento

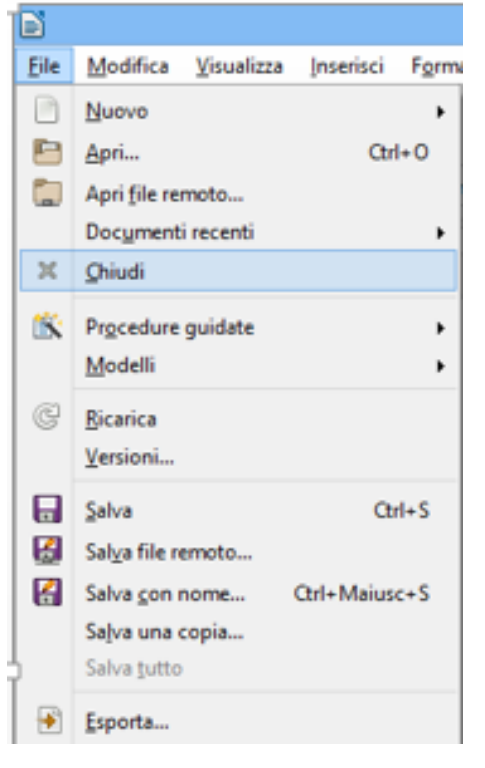

| to Stili Tgbella Strumenti Finestra   | Aiuto                                             | × Chiudi Fi |
|---------------------------------------|---------------------------------------------------|-------------|
| X 🗄 🛍 • 🏄 🖄 • 🛷 •                     | 🔍 Alg 👖 🎟 🔹 🗊 🔮 🔟 层 🖻 · Ω 🛤 🖺 📄 🖉 🖉 🖉 🔶 · [       |             |
| Serif 🗸 12 🗸 🖪 🦉 🛃 -                  | · a · a · a, 💁 · 🖉 · 포·포· 📻 중 등 등 💷 · 로 포 🗷 · 표 🖅 |             |
| ··· · · · · · · · · · · · · · · · · · |                                                   | ^           |
|                                       |                                                   |             |
|                                       |                                                   |             |

Quando si chiude il documento l'ultimo documento aperto di *WRITER*, non si chiude *LIBREOFFICE*. Compaiono, infatti tutti documenti recenti della Suite. Per chiudere bisogna selezionare il pulsante chiudi della finestra di Writer, il comando esci da *LIBREOFFICE* del menu File o il comando da tastiera

|                                            |                                                                                                    | Lib                                                                                                    | eOffice           |                                                                                                    | - 8  |
|--------------------------------------------|----------------------------------------------------------------------------------------------------|----------------------------------------------------------------------------------------------------|-------------------|----------------------------------------------------------------------------------------------------|------|
| Eile Stgumenti Ajuto                       |                                                                                                    |                                                                                                    |                   |                                                                                                    |      |
| Nuovo     Apri Ctrl+O     Apri file remoto |                                                                                                    |                                                                                                    |                   |                                                                                                    |      |
| Docymenti recenti                          | THE CONTRACT OF A CONTRACT OF A CONTRACT OF |                                                                                                    |                   | Constantino de la constantino de la constantino                                                                                                    |      |
| Esci da LibreOffice Orl+Q                  |                                                                                                    |                                                                                                    |                   | Auton National Report Au<br>Auton National Report Texts<br>Auton National Report Texts<br>Auton Report Texts<br>Auton Re |      |
| Crea:                                      |                                                                                                    |                                                                                                    |                   | Autorechicologia Innere Dant<br>Autorechicologia Unique Autore<br>Nancialisti de Englistari Autore<br>Nancialisti de La Unique Matteria<br>Nancialisti de La Unique Matteria                                                                                                    |      |
| Documento Writer                           | SistemaSolare                                                                                                    | LE STELLE                                                                                                    | Storia Astronomia | Australie                                                                                                    | Note |
| Foglio elettronico <u>C</u> alc            |                                                                                                    |                                                                                                    |                   |                                                                                                    |      |
| Presentazione Impress                      |                                                                                                    |                                                                                                    |                   |                                                                                                    |      |
| Disegno Draw                               |                                                                                                    | and a second second sec |                   |                                                                                                    |      |
| Formula Math                               |                                                                                                    | THE OWNER WATER                                                                                                    |                   |                                                                                                    |      |
| Database <u>B</u> ase                      |                                                                                                    |                                                                                                    |                   |                                                                                                    |      |
| $\langle \rangle$                          | LE STELLE                                                                                                    | Storia Astronomia                                                                                                    |                   |                                                                                                    |      |
| Aiuto Estensioni                           |                                                                                                    |                                                                                                    |                   |                                                                                                    |      |

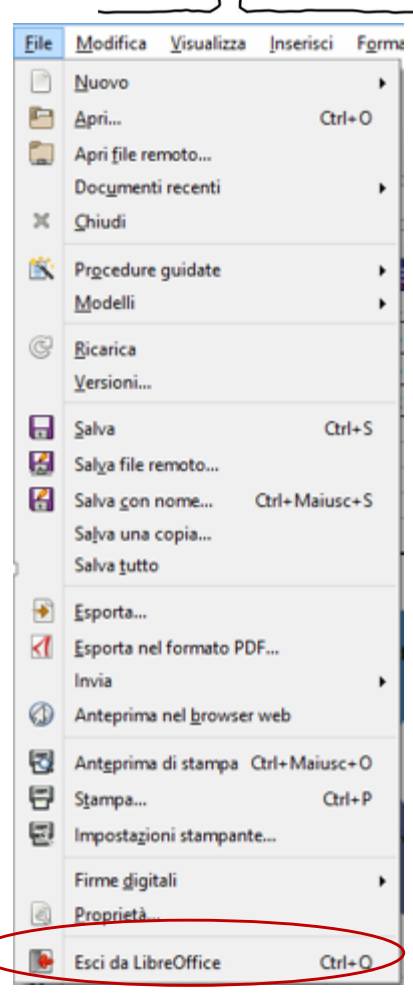

#### Le Opzioni di Calc

E' possibile personalizzare le impostazioni del programma attraverso le opzioni di CALC. Si accede alle opzioni di CALC selezionando il comando Opzioni dal menu STRUMENTI.

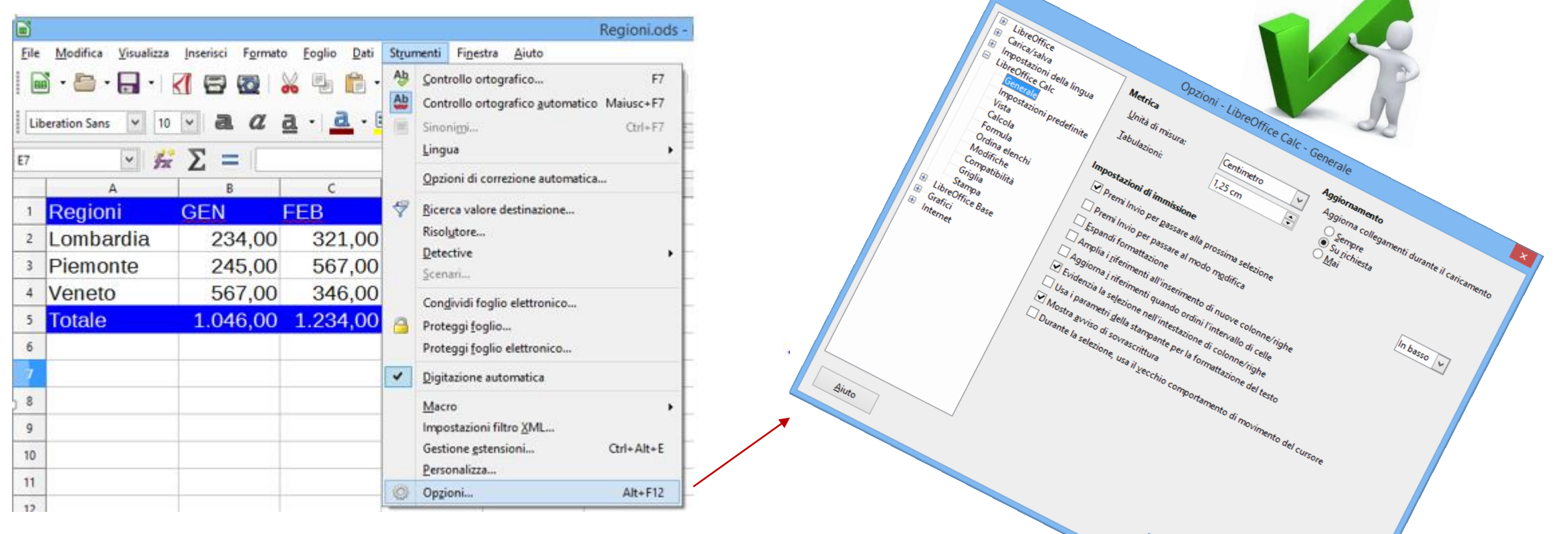

Individuare le opzioni suddivise per categoria e modificare opportunamente le impostazioni.

#### Navigare nel foglio elettronico

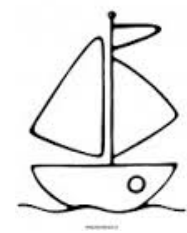

Per rendere attiva una determinata cella all'interno del foglio di lavoro, potete utilizzare la *CASELLA DEL NOME*, digitando l'indirizzo di una cella per spostarvi, utilizzare il navigatore, attivabile dalla barra laterale, *F5* o dal *MENU VISUALIZZA*, il mouse e la tastiera.

| TESTO                          | SPOSTAMENTO                                                                                                    |
|--------------------------------|----------------------------------------------------------------------------------------------------|
| Home                           | Sposta alla prima cella della riga corrente.                                                                                          |
| Fine                           | Sposta all'ultima cella posizionata a destra nell'area utilizzata, ma rimane nella riga corrente.                                     |
| Ctrl/Home                      | Sposta alla prima cella del foglio di lavoro, la cella A1.                                                                            |
| Ctrl/Fine                      | Sposta all'ultima cella utilizzata del foglio di lavoro.                                                                              |
| Pagina Su                      | Sposta di una videata verso l'alto.                                                                                                   |
| Pagina Giù                     | Sposta di una videata verso il basso.                                                                                                 |
| Alt/Pagina Su                  | Sposta di una videata verso sinistra.                                                                                                 |
| Alt/Pagina Giù                 | Sposta di una videata verso destra.                                                                                                   |
| Ctrl/Tasto di direzione Su     | Sposta verso l'alto sulla prima cella occupata adiacente una cella vuota nella colonna, oppure sposta alla riga 1.                    |
| Ctrl/Tasto di direzione Giù    | Sposta verso il basso sulla prima cella occupata adiacente una cella vuota<br>nella colonna, oppure sposta alla riga <b>1048576</b> . |
| Ctrl/Tasto di direzione Destra | Sposta verso destra sulla prima cella occupata adiacente una cella vuota nella riga, oppure sposta alla colonna AMJ.                  |
| Ctrl/Tasto di direzione        | Sposta verso sinistra sulla prima cella occupata adiacente una cella vuota                                                            |
| Sinistra                       | nella riga, oppure sposta alla colonna A.                                                                                             |

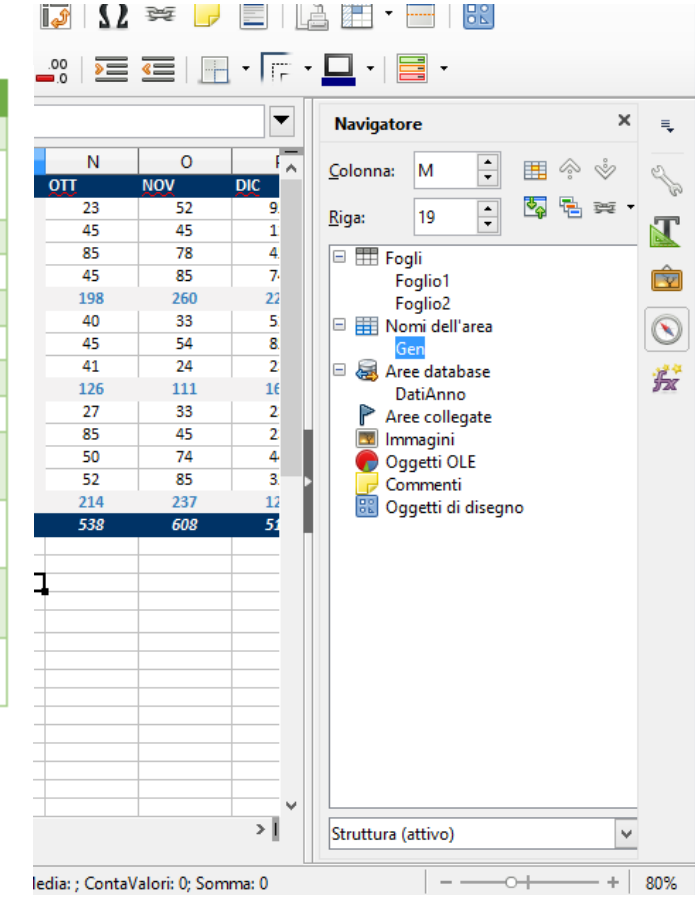

#### Impostare una formula

*LIBREOFFICE CALC* si possono impostare delle formule utilizzando gli operatori matematici. Gli operatori matematici accettati da *CALC* sono:

|   | somma: +           | parentesi per definire la priorità delle |                    | TOTALI   |
|---|--------------------|------------------------------------------|--------------------|----------|
|   | moltiplicazione: * | operazioni da eseguire: ( )              | PREZZO GLOBALE     | 1200     |
| N |                    | elevamento a notenza: A                  | PREZZO AL PUBBLICO | =B2*1,22 |
|   | sottrazione: -     | elevamento a potenza.                    | COSTO              | 850      |
|   | divisione: /       | percentuale: %                           | GUADAGNO           | =B3-B4   |
|   | ,                  |                                          |                    |          |

Per effettuare un calcolo bisogna inserire l'operatore matematico = o + e gli indirizzi delle celle con la scelta dell'operatore di interesse. Le formule di aggiornano al variare dei dati.

=B2+C3

=(B1+B3)/(D1+D3)

=C4\*B9

=(D7+B8)/3

| A         | В      | C      | D      | E                        |
|-----------|--------|--------|--------|--------------------------|
| Regioni   | GEN    | FEB    | MAR    | Totale                   |
| Lombardia | 234,00 | 321,00 | 786,00 | = <mark>B2+C2+</mark> D2 |
| Piemonte  | 245,00 | 567,00 | 456,00 |                          |
| Veneto    | 567,00 | 346,00 | 235,00 |                          |

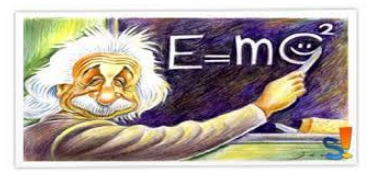

Non è possibile includere in una formula direttamente o indirettamente il riferimento della cella in cui la si sta inserendo. In tal caso Calc indica in errore e non restituisce il valore

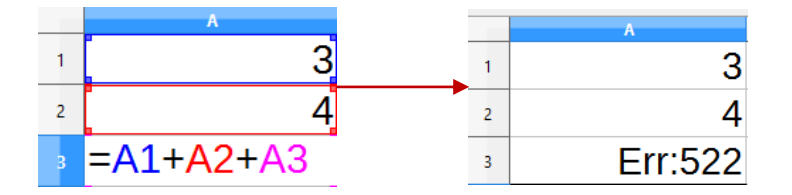

# Il quadratino di riempimento automatico

E' una funzionalità che permette di inserire automaticamente i dati in base a quelli contenuti nelle celle adiacenti.

Utilizzando il quadratino di riempimento è possibile immettere i dati in serie, oppure copiare i valori o le formule nelle celle adiacenti.

Una singola immissione in una cella può dare luogo a un valore o a un'etichetta ripetuta.

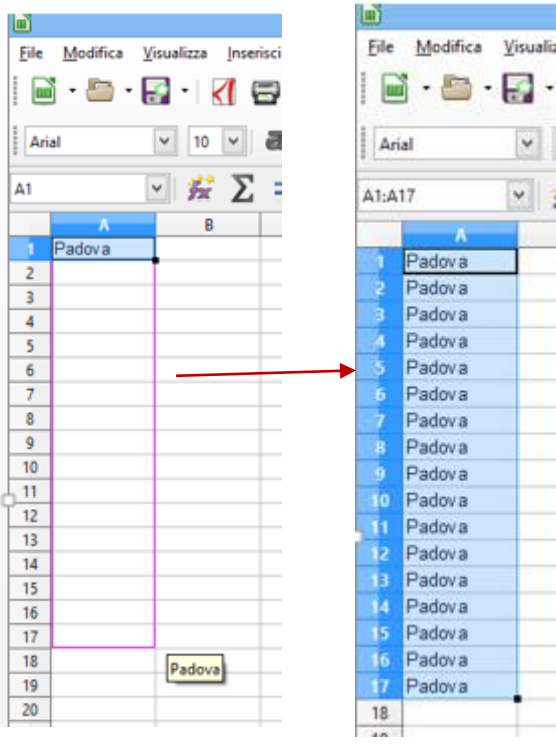

· 🛃 ·

| Regioni   | GEN | FEB | MAR | тот       |
|-----------|-----|-----|-----|-----------|
| Lombardia | 45  | 21  | 52  | =B2+C2+D2 |
| Toscana   | 84  | 65  | 74  |           |
| Lazio     | 41  | 45  | 45  |           |
| Campania  | 74  | 32  | 84  | +         |

#### Creare una serie

La *FUNZIONE RIEMPIMENTO AUTOMATICO* è particolarmente utile per incrementare una serie di numeri e date. *CALC* utilizza lo stesso formato per l'intera serie. Ad esempio, se incrementate una serie che inizia con 16-Dic, *CALC* visualizza 17-Dic, 18-Dic, e così via.

Potete utilizzare la *FUNZIONE RIEMPIMENTO AUTOMATICO* anche per incrementare una serie di numeri. Per fare questo, dovete digitare il primo e il secondo numero della sequenza in due celle adiacenti. Per esempio, se inserite il numero 1111 nella cella B1 e 1222 nella cella B2 e poi utilizzate la funzione Riempimento automatico, Excel continua la serie inserendo in sequenza i numeri successivi, 1333, 1444, e così via.

Se inserite un numero e trascinate il quadratino di riempimento automatico, Calc creerà la serie con incrementi 1, mentre se trascinate la cella con il valore tenendo premuto il tasto *CTRL*, il valore viene duplicato.

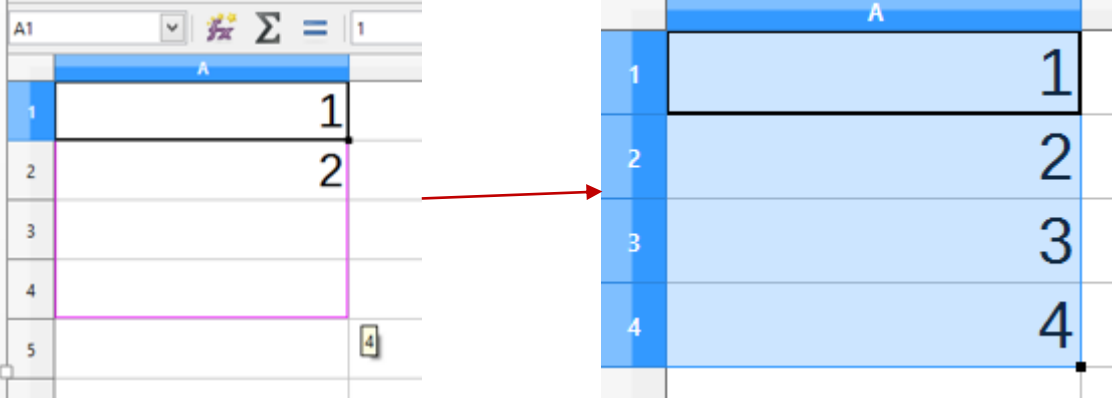

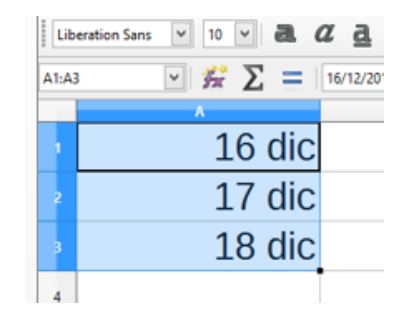

#### Creare serie personalizzate

Potete utilizzare il Riempimento automatico per creare diversi tipi di serie. Esistono le seguenti serie definite da sistema:

- ➤ LUN; MER ... DOM
- Lunedì, Martedì, ..... Domenica
- ➢ GEN, FEB, ..... DIC
- Gennaio, Febbraio, .... Dicembre

Si può creare una serie personalizzata, importandola o inserendo direttamente la serie nella finestra di dialogo Opzioni di Libre CALC alla voce Ordina ELENCHI, attivabile dal comando STRUMENTI del MENU STRUMENTI.

Se avete selezionato la serie, premete il pulsante *Copia* per inserirla, altrimenti digitate la serie nel riguadro

Voci e premete Aggiungi

Selezionare l'elenco personalizzato il comando **ELIMINA** per eliminare la serie

| Sinonimi Otrl+F7                                                                |   | a a · a · | n Sans 💌 10 💌 📶 (                                                                                                    | Liberatio | ×                            | Ordina elenchi                                 | Opzioni - LibreOffice Calc -                                                                                                    |                                                                                                    |
|---------------------------------------------------------------------------------|---|-----------|----------------------------------------------------------------------------------------------------|-----------|------------------------------|------------------------------------------------|----------------------------------------------------------------------------------------------------|----------------------------------------------------------------------------------------------------|
| Lingua                                                                          | 4 | Nord      | Sector Sector S | A1:A4     | Nuovo<br>Aggiungi<br>Elimine | Vogi<br>lun<br>mer<br>gio<br>ven<br>sab<br>dom | Elenchi<br>Iun mar mer, gio ven, sab dom<br>Iunedi, marcadi, mercoledi, giovedi, venerdi<br>gen, feb, mar, apr, mag giu, lug, ago, set, ott, r<br>gennaio, febraio, marca, aprile, maggio, gi<br>Nord, Centro, Sud, Isole | LibreOffice     Crica/salva     Inorstaioni della lingua     Inopostaioni della lingua     Inopostaioni predefinite     Vista     Calcola     Formula     Ordina elenchi     Modifiche     Compatibilità     Grigia     Starrpa     LibreOffice Base     Grafici     Internet |
| Digitazione automatica                                                          | - | 1         | <u> </u>                                                                                                    |           |                              |                                                |                                                                                                    |                                                                                                    |
| Macro Munostazioni filtro XML<br>Gestione gstensioni Ctrl+Alt+E<br>Personalizza |   |           |                                                                                                    | 6         |                              |                                                |                                                                                                    |                                                                                                    |
| Opgioni Alt+F12                                                                 | 0 |           |                                                                                                    |           |                              |                                                | Conin alarma das Effectivas Castilicas A                                                                                                    |                                                                                                    |

File Modifica Visualizza Inserisci Formato Eoglio Dati Strumenti Figestra Ajuto

Senza nome 1 - Li

F7 35

#### Selezionare le celle

Quando gestite una parte dei dati contenuti nel foglio di lavoro, dovete *SELEZIONARE* l'intervallo dei dati. Un intervallo di dati può essere composto da una cella, da un gruppo di celle, da un'intera colonna oppure da un'intera riga.

Potete selezionare le celle trascinando, ovvero facendo clic e tenendo premuto il pulsante sinistro del mouse, spostando il mouse sulle celle che desiderate selezionare, quindi rilasciando il pulsante sinistro del mouse.

Un intervallo di celle può essere identificato come un gruppo di celle compreso fra quattro angoli. La seguente

illustrazione evidenzia un intervallo di celle:

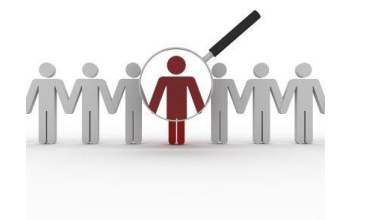

| A | 1:E5 | v 😼       | $\Sigma = Reg$ | ioni     |          |          |
|---|------|-----------|----------------|----------|----------|----------|
|   |      | А         | В              | С        | D        | E        |
|   | 1    | Regioni   | GEN            | FEB      | MAR      | Totale   |
|   | 2    | Lombardia | 234,00         | 321,00   | 786,00   | 1.341,00 |
|   | 3    | Piemonte  | 245,00         | 567,00   | 456,00   | 1.268,00 |
|   | 4    | Veneto    | 567,00         | 346,00   | 235,00   | 1.148,00 |
|   | 5    | Totale    | 1.046,00       | 1.234,00 | 1.477,00 | 3.757,00 |

La prima cella attiva è circondata da un bordo. La parte restante è invece evidenziata. La cella attiva fa parte comunque dell'intervallo selezionato.

Invece di trascinare il puntatore del mouse, potete anche fare clic sulla prima cella dell'intervallo, tenere premuto il tasto *MAIUSC* e fare clic sull'ultima cella oppure potete utilizzare i tasti di direzione per estendere la selezione dell'intervallo desiderato.

#### Selezionare le celle

Per selezionare più di un intervallo, selezionate il primo intervallo e tenete premuto il tasto *CTRL* mentre selezionate gli altri intervalli.

Per selezionare l'intero foglio di lavoro, potete premere i tasti CTRL/A oppure potete fare clic sul pulsante SELEZIONA TUTTO.

Potete selezionare il foglio premendo il pulsante all'intersezione tra la prima colonna e la prima riga, la riga selezionando il numero corrispondente e la colonna selezionando la lettere corrispondente.

|      |      |                                                    |         | OrdineLib                                         | ri,ods - | Lit | preOff | ce Calc        | ÷             |     |
|------|------|----------------------------------------------------|---------|---------------------------------------------------|----------|-----|--------|----------------|---------------|-----|
| ie   | Modi | fica Visualizza Inserisci Egrmato Eoglio           | Dati    | Stgumenti Figestra Ajuto                          |          |     |        |                |               |     |
|      | 2.5  | Annulla: Allega foglio Ctrl+Z<br>Bipristina Ctrl+Y | 1       | 🛓 🥱 • 🥐 • 🔍 🎝 🖮 • 🛛                               |          |     | 14     | ↑ <del>-</del> |               | Ω = |
| er h | ę    | Ultimo comando: Allega foglio Ctrl+Maiusc+Y        | P       | = = = = = • • • · · · · · ·                       |          |     | •      | 70 04          | · 🖾 1 100 - 0 |     |
| 316  | **   | Jaglia Cirl+X                                      | L       |                                                   |          |     |        |                |               |     |
|      |      | Cgpia Ctrl+C                                       | E.      |                                                   | G        |     | H      | 1              | 1             | K   |
|      | 6    | Incolla Ctrl+V                                     | iom     | e Titoli F                                        | agine    | Pre |        |                | Disponibilità |     |
|      |      | Incolla speciale Ctrl+ Maiusc+V                    | ion!    | Innamoramento e amore                             | 160      | €   | 9,72   | 23,00          | Disponibile   | 11. |
|      |      | Incolla soltanto                                   |         | Agga figlia della Terra                           | 452      | €   | 11,24  | 24,00          | Da ordinare   |     |
|      | 10   | Selections tutto Otil+Maiusc+Rama Spaziatrice      | 1       | Un ponte sull'eternità                            | 330      | €   | 1.55   | 25,00          | Disponibile   |     |
| ł.   |      | Seletions                                          | <u></u> | Seleziona tutti i fogli                           |          | £   | 5.27   | 26,00          | Disponibile   | 1   |
| 1    |      | Mode modifica calla E3                             |         | -                                                 |          | £   | 5,49   | 27,00          | Da ordinare   |     |
|      |      | nout nouges cens Tr                                |         | Seleziona fino al foglio successivo Ctrl+Maiusc+P | 99iù     | •   | 10,13  | 28,00          | Disponible    |     |
|      |      | Irova Ctrl+F                                       |         | Seleziona fino al foglio precedente Otrl+Maiusc+  | Pgsu     | 5   | 5,35   | 29,00          | Da ordinare   | -   |
| ч.   | 2    | Trova e gostituisci Otrl+H                         |         | Seleziona riga Maiusc+Barra Spazio                | trice    | -   | 2,03   | 30,00          | Disponibile   |     |
| а.   |      | Parisiani                                          |         | Seleziona Ctrl+Barra Spazie                       | trice    | 6   | 11 20  | 32.00          | Disposibile   |     |
|      | 25.  | ruengioni .                                        |         | Seleziona area dati                               | trl+*    | 6   | 2 29   | 33.00          | Disponibila   |     |
| 8    | 49   | Confronta documento                                | EV.     | On-Center                                         | 350      | e   | 10.04  | 34.00          | Da ordinare   |     |
| 2    |      | Unisci documento                                   | 10      | La bruttina stagionata                            | 252      | €   | 9.56   | 21.00          | Da ordinare   |     |
|      |      | Collegamenti                                       | ton     | Congo                                             | 384      | ŧ   | 11.01  | 12.00          | Disponibile   |     |
|      | 13   | Manna immagine                                     | ton     | Andromeda                                         | 340      | €   | 7,94   | 13,00          | Disponibile   |     |
| 8    |      | Ocnetto .                                          | fer     | Iceberg                                           | 336      | €   | 5,99   | 14,00          | Da ordinare   |     |
| н.   | _    | oggins                                             | let     | Sahara                                            | 560      | €   | 8,38   | 15,00          | Disponibile   |     |
|      |      | Modalità Mogifica Ctri+Maiusc+M                    | arto    | Arcodamore                                        | 304      | €   | 2.78   | 16.00          | Disponibile   |     |
| 1    | 1997 | Rizzoli Tascabile Umberto Ec                       | 0       | Il nome della rosa                                | 400      | €   | 3,16   | 17,00          | Disponibile   |     |
|      | 1997 | Bompiani Tascabile Michael En                      | de      | La storia infinita                                | 448      | €.  | 2 95   | 18.00          | Disconibile   |     |

|     |              | OrdineLibri.ods - LibreOffice Calc  |           |             |                              |                                         |          |         |        |                  |      |          |           |   |
|-----|--------------|-------------------------------------|-----------|-------------|------------------------------|-----------------------------------------|----------|---------|--------|------------------|------|----------|-----------|---|
|     | <u>F</u> ile | <u>M</u> odifica <u>V</u> isualizza | Inserisci | Formato Fog | lio <u>D</u> ati St <u>r</u> | umenti Fi <u>n</u> estra <u>A</u> iuto  |          |         |        |                  |      |          |           |   |
|     |              |                                     |           |             |                              | Abc                                     |          |         | :      |                  |      |          | - FFF     |   |
|     |              |                                     |           | 🖳 💑 T       |                              |                                         | ■ · I «  | : 🗘     | 8 JF   | - 🔟 灯 🕼          | 77 🚟 |          | III '     |   |
|     | Aria         | al 💙 10                             | v a       | α.a.        | a - =                        |                                         |          | - h -   | % 0.0  | - <u>(*)</u> - • |      | <u>-</u> | - 🗆 -   🛙 | - |
|     | _            |                                     |           |             | -                            |                                         |          |         | /0 010 | .00 —.           |      |          |           | _ |
| Λ   | A1:AN        | MJ1043576 🔽 💃                       | Σ =       | Mondadori   |                              |                                         |          |         |        |                  |      |          |           |   |
| ( 1 |              | A B                                 | С         | D           | E                            | F                                       | G        | н       | 1      | J                | К    | L        | M         |   |
| N   | 1            | Anno Casa Editrice                  | Edizione  | Nome        | Cognome                      | Titoli                                  | Pagine F | Prezzo  |        | Disponibilità    |      |          |           |   |
|     | ~            | 1997 Adelphi                        | Collana   | Francesco   | Alberoni                     | Innamoramento e amore                   | 160      | € 9,72  | 23,00  | Disponibile      |      |          |           |   |
|     | 3            | 1997 Mondadori                      | I miti    | Jean        | Auel                         | Ayla figlia della Terra                 | 452 📢    | € 11,24 | 24,00  | Da ordinare      |      |          |           |   |
|     | 4            | 1997 Mondadori                      | l miti    | Richard     | Bach                         | Un ponte sull'eternità                  | 330      | € 1,55  | 25,00  | Disponibile      |      |          |           |   |
|     | 5            | 1997 Feltrinelli                    | Tascabile | Alessandro  | Baricco                      | Castelli di rabbia                      | 260      | € 5,27  | 26,00  | Disponibile      |      |          |           |   |
|     | 6            | 1997 Enaudi                         | Tascabile | Romano      | Battaglia                    | Ho incontrato la vita in un filo d'erba | 112      | € 5,49  | 27,00  | Da ordinare      |      |          |           |   |
|     | 7            | 1997 Garzanti                       | Collana   | Enzo        | Biagi                        | Quante donne                            | 272 €    | E 10,13 | 28,00  | Disponibile      |      |          |           |   |
|     | 8            | 1997 Adelphi                        | Tascabile | Arthur      | Bloch                        | La legge di Murphy                      | 126      | € 5,36  | 29,00  | Da ordinare      |      |          |           |   |
|     | 9            | 1997 Bompiani                       | Tascabile | Marion      | Bradley                      | Le nebbie di Avalon                     | 740      | € 2,53  | 30,00  | Disponibile      |      |          |           |   |
|     | 10           | 1997 Corbaccio                      | Collana   | Marco       | Buticchi                     | Le pietre della Luna                    | 432      | € 6,74  | 31,00  | Da ordinare      |      |          |           |   |
|     | 11           | 1997 Corbaccio                      | Collana   | Roberto     | Calasso                      | Le nozze di Cadmo e Armonia             | 466 (    | € 11,29 | 32,00  | Disponibile      |      |          |           |   |
|     | 12           | 1997 Adelphi                        | Tascabile | Tom         | Clancy                       | La grande fuga dell'Ottobre rosso       | 600      | € 2,29  | 33,00  | Disponibile      |      |          |           |   |
|     | 13           | 1997 Garzanti                       | Collana   | Tom         | Clancy                       | Op-Center                               | 350 €    | E 10,04 | 34,00  | Da ordinare      |      |          |           |   |
|     | 14           | 1997 Adelphi                        | Collana   | Carmen      | Covito                       | La bruttina stagionata                  | 252      | € 9,56  | 21,00  | Da ordinare      |      |          |           |   |
|     | 15           | 1997 Feltrinelli                    | Collana   | Michael     | Crichton                     | Congo                                   | 384 (    | € 11,01 | 12,00  | Disponibile      |      |          |           |   |
|     | 16           | 1997 Mondadori                      | I miti    | Michael     | Crichton                     | Andromeda                               | 340      | € 7,94  | 13,00  | Disponibile      |      |          |           |   |
|     | 17           | 1997 Enaudi                         | Tascabile | Clive       | Cussler                      | Iceberg                                 | 336      | € 5,99  | 14,00  | Da ordinare      |      |          |           |   |
|     | 18           | 1997 Feltrinelli                    | Collana   | Clive       | Cussler                      | Sahara                                  | 560      | € 8,38  | 15,00  | Disponibile      |      |          |           |   |
|     | 19           | 1997 Mondadori                      | I miti    | Andrea      | DeCarlo                      | Arcodamore                              | 304      | € 2,78  | 16,00  | Disponibile      |      |          |           |   |

Si possono selezionare *RIGHE* e *COLONNE* facendo riferimento al rispettivo comando del *MENU MODIFICA*. Sempre dal menu Modifica è possibile selezionare un'*AREA DATI*, ovvero un intervallo di celle nell'intorno della cella attiva fino

#### **Copiare e Spostare**

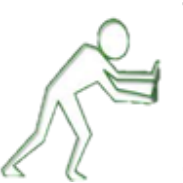

Se desiderate che alcuni dati vengano visualizzati in più punti del documento, non li dovete digitare nuovamente. *CALC* consente di *COPIARE* il contenuto delle celle e di inserirlo nel punto desiderato, mantenendo inalterata la versione originale. Copiare è un'operazione diversa da spostare, in quanto, quando copiate, il informazioni originale rimangono inalterate nella posizione di origine, mentre quando *SPOSTATE* il i dati questi non vengono più visualizzato nella posizione di origine.

| Di l |     |       |               |            |             |           |      |
|------|-----|-------|---------------|------------|-------------|-----------|------|
| Eile | Mod | ifica | ⊻isualizza    | Inserisci  | Formato     | Eoglio    | Dati |
| 1    | ÷   | Ann   | ulla: Elimina | Oggetto in | corporato ( | OLE) Ctrl | +Z   |
|      |     | Bipr  | istina        |            |             | Ctrl      | +Y   |
| Cali | ¢   | Ripe  | ti            |            | C:          | rl+Maiusc | +Y   |
| D5   | ×   | Iagl  | ia            |            |             | Ctrl      | +X   |
|      | 맨   | Cgp   | ia            |            |             | Ctrl      | +C   |
| 1    | (f) | Inco  | lla           |            |             | Ctrl      | +V   |
| 2    |     | Inco  | lla speciale  |            | C           | rl+Maiusc | +V   |

Utilizzando il menu **Modifica** è possibile incollare mantenendo o meno il formato originale. Con il comando Incolla speciale è possibile incollare come un'immagine Bitmap Potete *copiare* i dati selezionati, premendo il pulsante *Copia* dal *Menu Modifica* e premendo il pulsante *Incolla* una volta indicato dove inserirli con il puntatore del mouse.

Potere *spostare* i dati selezionati, premendo il pulsante *TAGLIA* dal *MENU MODIFICA* e premendo il pulsante *INCOLLA* una volta indicato dove inserirli con il puntatore del mouse.

E' possibile *copiare* dati utilizzando i comandi da tastiere *CTRL+C*, per memorizzare, e *CTRL+V*, per incollare. Per *spostare* dati potete, invece, utilizzate il comando *CTRL+X*, per memorizzare ed eliminare e il tasto, e

CTRL+V, per incollare.

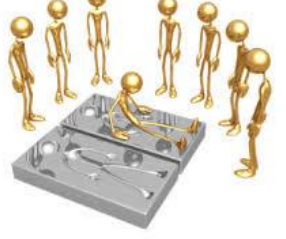

Potete, inoltre, utilizzare il menu di scelta rapida attivabile con il pulsante destro del mouse per utilizzare i comandi **COPIA**, **TAGLIA** e **INCOLLA**.

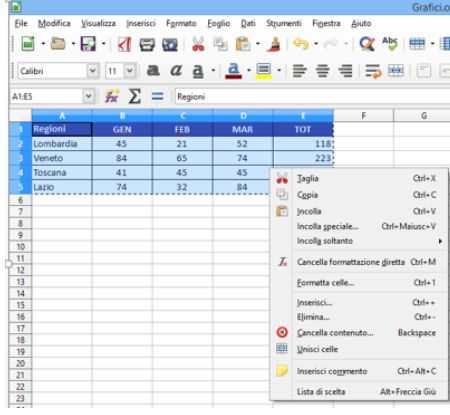

#### **Copiare e Spostare**

In *CALC* è possibile spostare una tabella o dei dati selezionato semplicemente trascinandolo. Se durante il trascinamento tenete premuto il tasto *CTRL*, i dati selezionati verranno duplicati.

Se tenete premuto il tasto ALT abilitate lo spostamento TRA FOGLI dello stesso fogli elettronico o la COPIA con CTRL+ALT.

Attraverso il *TRASCINAMENTO* e il *TRASCINAMENTO* tenendo premuto *CTRL* è possibile abilitare lo *SPOSTAMENTO E LA COPIA TRA FILE,* una volta disposte le finestre in modo che sia visibile l'origine e la destinazione.

Se si copia una formula *CALC* copierà nella cella di destinazione la funzione adattando i riferimenti alle celle.

Nel caso si volesse copiare i numero corrispondente al risultato della formula e non la funzione, una volta copiato scegliete l'opzione *solo valori* dal comando *Incolla speciale* dal *Menu Modifica*.

|    |           |           |            |          |                   | <u>Ivi</u> ou                            | inca visualizza inserisci      | romato <u>r</u> ogilo |         | Incoll        | a speciale         | 1.13 | eration Sanc V |          | n a - 1  |          |          |
|----|-----------|-----------|------------|----------|-------------------|------------------------------------------|--------------------------------|-----------------------|---------|---------------|--------------------|------|----------------|----------|----------|----------|----------|
|    | A         | B         | С          | D        | E                 | <b>6</b>                                 | <u>Annulla:</u> Copia          | Ctrl+Z                |         |               |                    |      |                |          |          |          |          |
| 1  | Regioni   | GEN I     | EB         | MAR      | Totale            | $\stackrel{\longrightarrow}{\leftarrow}$ | <u>R</u> ipristina             | Ctrl+Y                |         | 1,23          | 23 E               | E9   | ¥              | 🛣 Σ =    | 1341     |          |          |
| 2  | Lombardia | 234,00    | 321,00     | 786,00   | 1.341,00          | ¢                                        | Ulti <u>m</u> o comando: Copia | Ctrl+Maiusc+Y         | $\land$ |               |                    |      | А              | В        | С        | D        | E        |
| 3  | Piemonte  | 245,00    | 567,00     | 456,00   | 1.268,00          | S2                                       | Taglia                         | Otrl+X                |         | Selezione     | Operazioni         | 1    | Regioni        | GEN      | FEB      | MAR      | Totale   |
| 4  | Veneto    | 567.00    | 346.00     | 235.00   | 1.148.00          | Eb                                       | Comia                          | Cult C                |         |               | • S <u>e</u> nza   | 2    | Lombardia      | 234,00   | 321,00   | 786,00   | 1.341,00 |
| 5  | Totale    | 1 046 00  | 1 234 00   | 1 477 00 | 3 757 00          | - 년                                      | C <u>o</u> pia                 | Ctri+C                |         | ✓ Testo       | O <u>A</u> ggiungi | 3    | Piemonte       | 245,00   | 567,00   | 456,00   | 1.268,00 |
| 6  | Totalo    | 1.0 10,00 | 1.20 1,00  | 1.111,00 | 0.101,00          | _ =                                      | Incolla                        | Ctrl+V                |         | Data e ora    | O Moltiplica       | 4    | Veneto         | 567,00   | 346,00   | 235,00   | 1.148,00 |
| -  |           |           |            |          |                   | _                                        | Incolla <u>s</u> peciale       | Ctrl+Maiusc+V         |         | Formule       |                    | 5    | Totale         | 1.046,00 | 1.234,00 | 1.477,00 | 3.757,00 |
| /  |           |           |            |          |                   |                                          |                                |                       |         | Commenti      | Obi <u>v</u> idi   | 6    |                |          | <        |          |          |
| 8  | Regioni   | GEN I     | <u>-EB</u> | MAR      | Iotale            |                                          |                                |                       |         | Eormattazioni |                    | 7    |                |          |          |          |          |
| 9  | Toscana   | 186,00    | 281,00     | 234,00   | =SOMMA <b>(</b> E | 39:D                                     | 9)                             |                       |         | Oggetti       |                    | 8    | Regioni        | GEN      | FEB      | MAR      | Totale   |
| 10 | Marche    | 272,00    | 114,00     | 569,00   |                   |                                          |                                |                       |         | Oii           | C                  | 9    | Toscana        | 186,00   | 281,00   | 234,00   | 1.341,00 |
| 11 | Lazio     | 420,00    | 311,00     | 361,00   |                   |                                          |                                |                       |         |               | Sposta celle       | 10   | Marche         | 272,00   | 114,00   | 569,00   |          |
| 12 | Totale    | 878.00    | 706.00     | 1.164.00 | 2.748.00          |                                          |                                |                       |         |               | In harro           | 11   | Lazio          | 420,00   | 311,00   | 361,00   |          |
| 13 |           |           |            |          |                   |                                          |                                |                       |         | Collegamento  | O Destra           | 12   | Totale         | 878,00   | 706,00   | 1.164,00 | 2.748,00 |
|    | -         | ļ         |            |          |                   |                                          |                                |                       |         |               |                    |      |                |          |          |          |          |
|    |           |           |            |          |                   |                                          |                                |                       |         |               |                    |      |                |          |          |          |          |

#### Trovare e sostituire dati

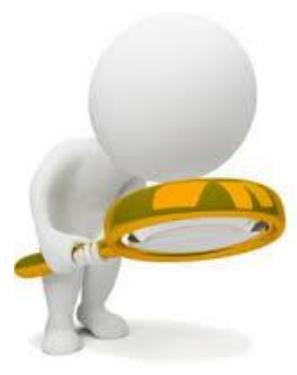

**CALC** consente di eseguire la ricerca di dati contenuti nelle celle. Potete usare il comando **TROVA** per definire la posizione dei dati nel foglio elettronico e il comando **Sostituisci** per sostituirli con altri dati.

Potete attivare il comando TROVA dal Menu Modifica.

*CALC* visualizza la finestra di dialogo *TROVA E SOSTITUISCI* che permette di spostarsi tra un'informazione e l'altra nelle celle e sostituire il contenuto con quello specificato

| ľ            |          |                                                        |                                 |                         |                                 | Regioni.od  | s - LibreOffice C     | alc                |               |                                |                                   | - 8               | ×        |
|--------------|----------|--------------------------------------------------------|---------------------------------|-------------------------|---------------------------------|-------------|-----------------------|--------------------|---------------|--------------------------------|-----------------------------------|-------------------|----------|
| <u>F</u> ile | Mod      | i <mark>fica <u>V</u>isualizza <u>I</u>nserisci</mark> | F <u>o</u> rmato <u>F</u> oglio | Dati St <u>r</u> umenti | Fi <u>n</u> estra <u>A</u> iuto | 0           |                       |                    |               |                                |                                   |                   | ×        |
|              | 4        | <u>A</u> nnulla: Sostituisci                           | Ctrl+Z                          | 🍡 - 🔔 i 🔶               | ) • 🔿 • 🛛                       | 🗙 Abc 📰 - 🔳 | - 1 30 13 11          | > 🔽   🕎            | 📻 📑           | Ω 🖙 🥃 🔳                        | 🖻 🗐 • 🥅 I 🛛                       |                   |          |
|              | ¢        | <u>R</u> ipristina: Elimina                            | Ctrl+Y                          |                         |                                 |             |                       |                    |               |                                |                                   | _                 |          |
| Lib          | ¢        | Ultimo comando: Sostituisci                            | Ctrl+Maiusc+Y                   |                         |                                 |             | E 🦊 • %               | 0.0 🛐              | .00 -00       |                                | · 💾 · 📑 ·                         |                   |          |
| D2           | *        | <u>T</u> aglia                                         | Ctrl+X                          |                         |                                 |             |                       |                    |               |                                |                                   |                   | -        |
|              | 탄        | C <u>o</u> pia                                         | Ctrl+C                          | С                       | D                               | E           | F                     |                    | G             | н                              | 1                                 | J                 | <u> </u> |
| 1            |          | Incolla                                                | Ctrl+V                          | 3 M                     | AR                              | Totale      |                       |                    |               | Trova e sostituisci            |                                   | ×                 |          |
| 2            |          | Incolla <u>s</u> peciale                               | Ctrl+Maiusc+V                   | 321.00                  | 657.00                          | 1,212,00    |                       |                    |               |                                |                                   |                   |          |
| 2            |          | Incolla soltanto                                       | • Danie Curainteira             | 567.00                  | 456.00                          | 1 269,00    | <u>T</u> rova:        | 786                |               |                                |                                   | ~                 |          |
| 2            |          | Seleziona                                              | -barra spaziatrice              | 007,00                  | 430,00                          | 1.200,00    |                       | Ri <u>c</u> erca e | satta 📃 Visua | lizzazione for <u>m</u> attata | C <u>e</u> lle intere 📃 Tutti i f | og <u>l</u> i     |          |
| 4            |          | –<br>Modo modi <u>f</u> ica cella                      | F2                              | 346,00                  | 235,00                          | 1.148,00    | c                     | 667                |               |                                |                                   |                   |          |
| 5            |          | Irova                                                  | Ctrl+F                          | .34,00                  | 1.348,00                        | 3.628,00    | Sostituisci:          | 100                |               |                                |                                   | •                 |          |
| 6            | X        | Trova e gostituisci                                    | Ctrl+H                          |                         |                                 |             | Trova tutte           | Tro                | va precedente | Trova successivo               | Sostituisci                       | Sostituisci tutto |          |
| 7            |          | Revisioni                                              | ,                               |                         |                                 |             |                       |                    |               |                                | <u></u> ,                         |                   |          |
| 8            | G,       | Confronta documento                                    |                                 |                         |                                 |             | Altre <u>o</u> pzioni |                    |               |                                |                                   |                   |          |
| 9            |          | Unisci documen <u>t</u> o                              |                                 |                         |                                 |             | Aiuto                 |                    |               |                                |                                   | Chiudi            |          |
| 10           |          | Collegamenti                                           |                                 |                         |                                 |             |                       |                    |               |                                |                                   |                   |          |
| 10           |          | <u>M</u> appa immagine                                 |                                 |                         |                                 |             |                       |                    |               |                                |                                   |                   | _        |
| 11           |          | Ogg <u>e</u> tto                                       | ÷                               |                         |                                 |             |                       |                    |               |                                |                                   |                   |          |
| 12           |          | Modalità Mo <u>d</u> ifica                             | Ctrl+Maiusc+M                   |                         |                                 |             |                       |                    |               |                                |                                   |                   |          |
| 13           |          |                                                        |                                 |                         |                                 |             |                       |                    |               |                                |                                   |                   |          |
| 14           |          |                                                        |                                 |                         |                                 |             |                       |                    |               |                                |                                   |                   |          |
| 15           |          |                                                        |                                 |                         |                                 |             |                       |                    |               |                                |                                   |                   |          |
| 16           |          |                                                        |                                 |                         |                                 |             |                       |                    |               |                                |                                   |                   |          |
|              |          |                                                        |                                 |                         |                                 |             |                       |                    |               |                                |                                   |                   | ~        |
| <<br>H 4     |          | + RegioniNord Reg                                      | ioniCentro Rec                  | gioniSud                |                                 |             |                       |                    |               |                                |                                   |                   | > I      |
| Fog          | lio 1 di | 3                                                      |                                 |                         | Predefini                       | ito         |                       | •                  | Media: 65     | 7,00; ContaValori: 1; Somma    | a: 657,00 -                       | +0-++             | 180%     |

Nel caso si cercasse il risultato della formula inserire *VALORE* tra le *ALTRE OPZIONI* 

|                      |                 |                                         | nova e sostituisci           |                      |                   |
|----------------------|-----------------|-----------------------------------------|------------------------------|----------------------|-------------------|
| Irova:               | 1212            |                                         |                              |                      |                   |
|                      | Rig<br>Termin   | erca esatta 🗌 Visuali<br>ie non trovato | zzazione for <u>m</u> attata | Celle intere 🗌 Tutti | i fogli           |
| <u>S</u> ostituisci: | 657             |                                         |                              |                      |                   |
| Trov <u>a</u> tut    | to              | Tro <u>v</u> a precedente               | Irova successivo             | §ostituisci          | Sostituisci tytto |
| Altre opzion         |                 |                                         |                              |                      |                   |
| Solo nella           | selezione       |                                         | Sostitui                     | sci all'ingietro     |                   |
| Espression           | ni regolari     |                                         | 🗌 Stili di d                 | cella                |                   |
| Ricerca pe           | er simili       |                                         | Simili                       |                      |                   |
|                      |                 |                                         | Caratter                     | ri jolly             |                   |
| Direzione:           | • <u>R</u> ighe | ⊖ Colon <u>n</u> e                      | Cerca i <u>n</u> :           | Valon V              |                   |
| Aiuto                |                 |                                         |                              | Valori               | Chiudi            |

#### Inserire ed eliminare celle, righe e colonne

Utilizzando i comandi del *Menu Foglio* è possibile inserire ed eliminare, *Celle, Righe* e *Colonne*. Gli stessi comandi possono essere attivati con i comandi da tastiera *CTRL++*, corrispondente a *Inserisci* e *CTRL+-*, corrispondente ad *Elimina*.

Gli stessi comandi possono essere attivati con il pulsante destro del mouse. Nel caso si inseriscono o eliminano solo un intervallo di celle, si chiederà una specifica con il pulsante estro del mouse.

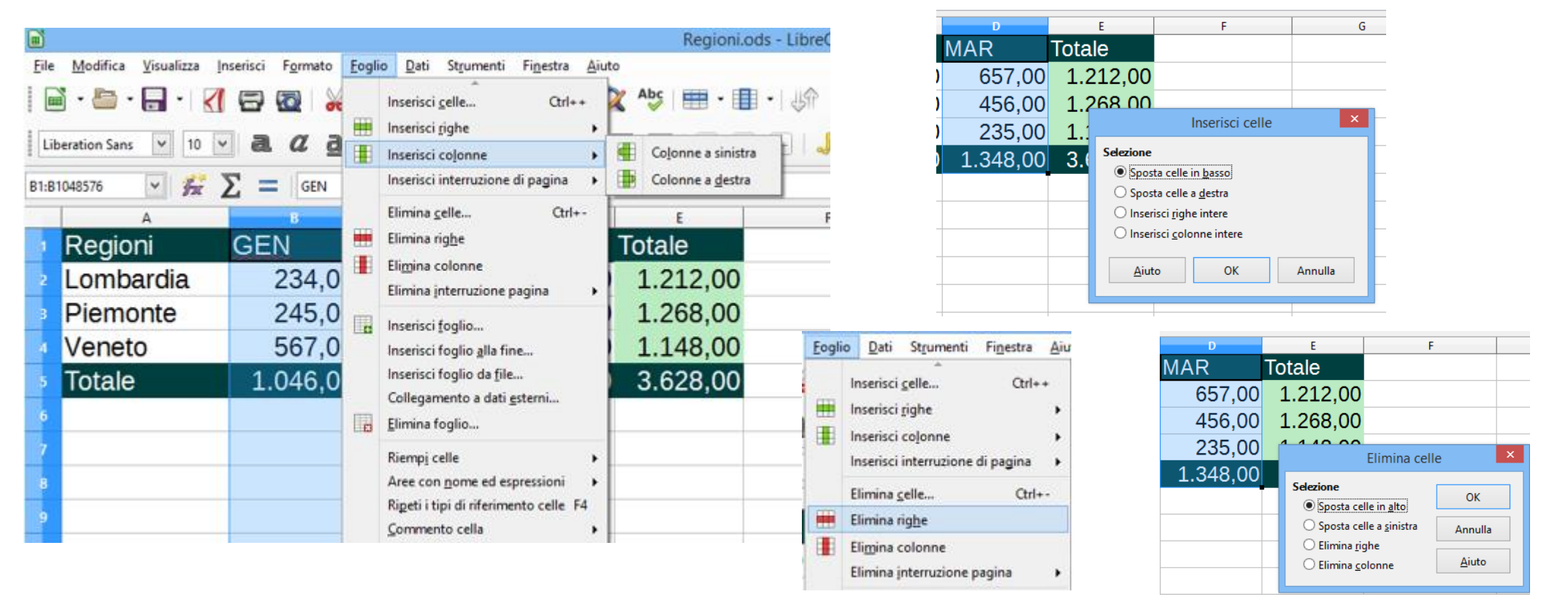

#### Gestire i fogli di Excel

Un *FILE* contiene un *FOGLIO DI LAVORO* predefinito, designato con il nome *FOGLIO 1*. I nomi dei fogli di lavoro compaiono sulle linguette delle schede poste in basso alla cartella di lavoro. E' possibile rinominare le schede dei fogli e aggiungere o eliminare fogli in un file.

E' possibile inserire, eliminare, copiare o spostare fogli di lavoro utilizzando il pulsante destro del mouse

<u>Foglio</u> <u>Dati</u> Strumenti Finestra <u>A</u>iut

Ctrl+-

Backspace

Sposta o copia foglio... Rinomina foglio... Nascondi fogli Mostra foglio.

o il Menu Foglio.

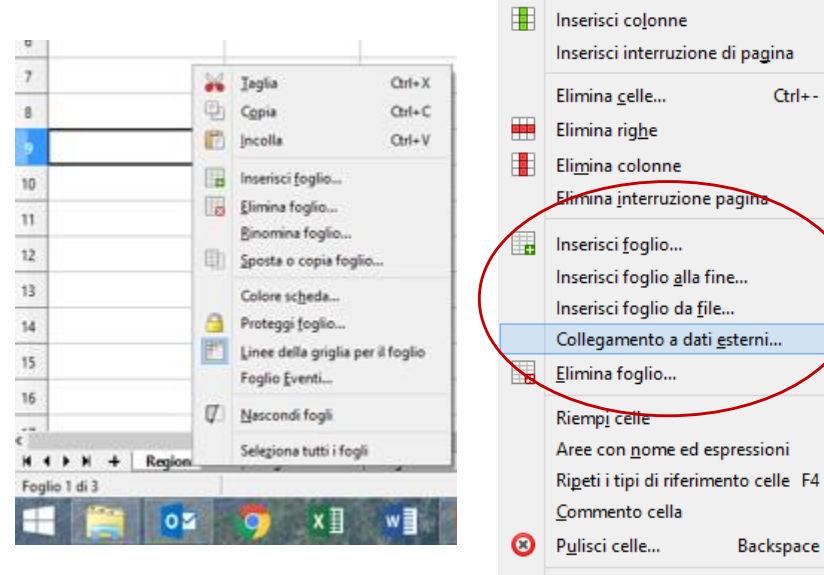

| Lib | eration Sans 🔽 10 🗸 | a a a       | - 📃 - 📃 - |          | <b>.</b> | 🎝 |
|-----|---------------------|-------------|-----------|----------|----------|---|
| A9  |                     | $\Sigma = $ |           |          | •        |   |
|     | A                   | В           | С         | D        | E        | F |
| 1   | Regioni             | GEN         | FEB       | MAR      | Totale   |   |
| 2   | Lombardia           | 234,00      | 321,00    | 657,00   | 1.212,00 |   |
| 3   | Piemonte            | 245,00      | 567,00    | 456,00   | 1.268,00 |   |
| 4   | Veneto              | 567,00      | 346,00    | 235,00   | 1.148,00 |   |
| 5   | Totale              | 1.046,00    | 1.234,00  | 1.348,00 | 3.628,00 |   |
| 6   |                     |             |           |          |          |   |
| 7   |                     |             |           |          |          |   |
| 8   |                     |             |           |          |          |   |
| 9   |                     |             |           |          |          |   |
| 10  |                     | Ī           |           |          |          |   |
| 11  |                     |             |           |          |          |   |
| 12  |                     |             |           |          |          |   |
| 13  |                     |             |           |          |          |   |
| 14  |                     |             |           |          |          |   |
| 15  |                     |             |           |          |          |   |
| 16  |                     |             |           |          |          |   |
|     |                     |             |           |          |          |   |

#### Calcolo automatico

Se desiderate eseguire un calcolo rapido sui valori contenuti in un intervallo di celle senza creare una formula, potete utilizzare la funzione *CALCOLO AUTOMATICA* di *CALC*. Potete visualizzare la somma di un intervallo semplicemente selezionandolo. *CALC* visualizza il risultato nella barra di stato, cioè nell'area situata sul lato inferiore dello schermo di *CALC*.

Con il calcolo automatico è possibile visualizzare nella Barra di Stato il risultato della:

- Somma
- Media
- Conteggio valori

delle celle selezionate

|                                   |                                        |                      |                                    |                              | SomaRifAss | oluti.ods - Libre | eOffice Calc |              |                |                   |          |            | - 0                |
|-----------------------------------|----------------------------------------|----------------------|------------------------------------|------------------------------|------------|-------------------|--------------|--------------|----------------|-------------------|----------|------------|--------------------|
| <u>File M</u> odifica <u>V</u> is | ualizza <u>I</u> nserisci F <u>o</u> i | rmato <u>F</u> oglio | <u>D</u> ati St <u>r</u> umenti Fi | <u>n</u> estra <u>A</u> iuto |            |                   |              |              |                |                   |          | _          |                    |
| 📄 • 🗁 • 🛃                         | - 📶 🖻 🔯                                | 🔏 🖶 🕻                | 🖥 • 🍰   🥱 •                        | 🗢 -   📿 A                    | × 🖽 - 🛛    | - U U             | - if 🖓 🛙     | 💌 🌈 🏹        | $\Omega pprox$ |                   | •        |            |                    |
| Calibri                           |                                        | z a - 👌              |                                    |                              |            |                   | % 0.0        | n            | >= <=          | • • •             | 🗖 • 🖂 ·  | -          |                    |
| calibri                           |                                        |                      |                                    |                              |            |                   | 70 010       |              |                |                   |          |            |                    |
| B2:E5 🗸                           | ΞΞ Σ                                   | 64                   |                                    |                              |            |                   |              |              |                |                   |          |            |                    |
| A                                 | В                                      | С                    | DE                                 | F                            | G          | н                 | 1            | J            | K              | L                 | М        | N          | 0                  |
| 1 Regioni                         | GEN FEB                                | MAR                  | Totale                             |                              |            |                   |              |              |                |                   |          |            |                    |
| 2 Lombardia                       | 64                                     | 54                   | 63                                 |                              |            |                   |              |              |                |                   |          |            |                    |
| 3 Piemonte                        | 39                                     | 79                   | 80                                 |                              |            |                   |              |              |                |                   |          |            |                    |
| 4 Veneto                          | 90                                     | 72                   | 67                                 |                              |            |                   |              |              |                |                   |          |            |                    |
| 5 TOT Nord                        |                                        |                      |                                    |                              |            |                   |              |              |                |                   |          |            |                    |
| 6 Toscana                         | 57                                     | 52                   | 55                                 |                              |            |                   |              |              |                |                   |          |            |                    |
| 7 Lazio                           | 70                                     | 55                   | 45                                 |                              |            |                   |              |              |                |                   |          |            |                    |
| 8 Abruzzo                         | 61                                     | 52                   | 83                                 |                              |            |                   |              |              |                |                   |          |            |                    |
| 9 TOT Centro                      |                                        |                      |                                    |                              |            |                   |              |              |                |                   |          |            |                    |
| 10 Campania                       | 42                                     | 81                   | 59                                 |                              |            |                   |              |              |                |                   |          |            |                    |
| 11 Sicilia                        | 40                                     | 83                   | 33                                 |                              |            |                   |              |              |                |                   |          |            |                    |
| 12 Puglia                         | 63                                     | 47                   | 57                                 |                              |            |                   |              |              |                |                   |          |            |                    |
| 13 TOT Sud                        |                                        |                      |                                    |                              |            |                   |              |              |                |                   |          |            |                    |
| 14 TOT GEN                        |                                        |                      |                                    |                              |            |                   |              |              |                |                   |          |            |                    |
| 15                                |                                        |                      |                                    |                              |            |                   |              |              |                |                   |          |            |                    |
| 16                                |                                        |                      |                                    |                              |            |                   |              |              |                |                   |          |            |                    |
| 17                                |                                        |                      |                                    |                              |            |                   |              | ·            | ·              | ·                 |          | <u> </u>   |                    |
| 18                                |                                        |                      |                                    |                              |            |                   | Me           | edia: 67,5   | 55555555       | 55556; Co         | ontaValo | ri: 9: Som | ma: 60             |
| 20                                |                                        |                      |                                    |                              |            |                   |              | A PARTY OF   |                |                   | A . A    | 100 C 20   | Contraction of the |
| 21                                |                                        |                      |                                    |                              |            |                   |              |              |                |                   |          |            |                    |
| 22                                |                                        |                      |                                    |                              |            |                   |              |              |                |                   |          |            |                    |
| 23                                |                                        |                      |                                    |                              |            |                   |              |              |                |                   |          |            |                    |
| 25                                |                                        |                      |                                    |                              |            |                   |              |              |                | /                 |          |            |                    |
|                                   | ah Area Nevel                          |                      |                                    |                              |            |                   |              |              | /              |                   |          |            | >                  |
| Foglio 1 di 2                     | A righe A c                            | olonne selezionate   |                                    | Predefinito                  |            |                   | *            | Media: 67 55 | 5555555556 Cor | taValori: 0: Somm | a: 608   |            |                    |

#### Utilizzo delle funzioni

**CALC** utilizza le funzioni per eseguire un gran numero di operazioni matematiche. Le funzioni utilizzano gli indirizzi di cella, i valori oppure il testo (chiamati argomenti) separati da ; per produrre un risultato. Le funzioni sono espresse nel modo seguente:

=NomeFunzione(argomento1;argomento2;.. argomento30)

Un argomento può essere:

- un intervallo di celle continuo ottenuto separando gli indirizzi della prima e dell'ultima cella con il segno due punti (:). Ad esempio, Calc identifica l'intervallo compreso fra le celle D2 e F10 come D2:F10
- una singola cella;
- un numero
- ➤ una funzione
- un testo
- ➤ un valore logico
- un nome

E' possibile costruire le funzioni digitandole o utilizzando il pulsante

|     | Α              | В        | C     | D     |         |
|-----|----------------|----------|-------|-------|---------|
| 1   | Regioni        | GEN      | FEB   | MAR   |         |
| 2   | Piemonte       | 25       | 25    | 36    |         |
| 3   | Lombardia      | 48       | 65    | 95    |         |
| 4   | Toscana        | 14       | 98    | 58    |         |
| 5   | Lazio          | 85       | 14    | 74    |         |
| 6   | Campania       | 12       | 76    | 12    |         |
| 7   | Puglia         | 47       | 21    | 54    |         |
| 8   | Sicilia        | 89       | 85    | 85    |         |
| 9   |                |          |       |       |         |
| 10  | =SOMMA(B2:B8   | 3)       |       |       |         |
| 11  | =SOMMA(D2:D8   | 8)       |       |       |         |
| 12  | =SOMMA(B2;C5   | ;D7)     |       |       |         |
| 13  | =MEDIA(B2:B8;5 | 50;C2:C8 | 3)    |       |         |
| 14  | =MEDIA(SOMM    | A(B2:B8  | );SON | /MA(C | )2:D8)) |
| 15  | =SOMMA(GEN)    |          |       |       |         |
| 4.0 |                |          |       |       |         |

#### Utilizzo delle funzioni

E' possibile costruire le funzioni utilizzando il pulsante *CREAZIONE GUIDATA FUNZIONE*. Tramite questo pulsante è possibile individuare la funzione di interessa tra quelle esistenti, classificate per categoria. La *STRUTTURA* permette di visualizzare lo schema della funzione applicata e facilita l'impostare le funzioni annidate, quali ad esempio:=MEDIA(SOMMA(B2:B5);SOMMA(D2:D4))

|                                                                                                    | Regioni.ods                                                                                                    | - LibreOffice Calc –                                                   |
|----------------------------------------------------------------------------------------------------|----------------------------------------------------------------------------------------------------|------------------------------------------------------------------------|
| ile <u>M</u> odifica <u>V</u> isualizza <u>I</u> nserisci F <u>o</u> rmato <u>F</u> oglio <u>D</u> ati St <u>r</u> umenti Fi <u>n</u> estra <u>A</u> iuto                                                                                                    | <u>File M</u> odifica <u>V</u> isualizza <u>I</u> nserisci F <u>o</u> rmato <u>F</u> oglio <u>D</u> ati St <u>r</u> umenti Fi <u>n</u> estra <u>A</u> iuto |                                                                        |
| 🖻 • 🖆 • 🚰 •   灯 🚍 🔯   💃 🤚 🛅 • 🏄 🥱 • 🔗 •   🗭 🐴 🖽 • 🎚                                                                                                    |                                                                                                    | ψî ⊍ û 🖛 I⊠ I 🕢 🐖 🖓 🔲 I 🔂 🖬 · 🔲 I 🔃                                    |
| Liberation Sans 💟 10 💟 🍓 🖉 🧕 v 🚊 v 🚍 v 🚍 🖶 🚍 🚍 🗐 📰 🗐 🖅                                                                                                    |                                                                                                    |                                                                        |
| $\checkmark$ $\not\cong$ $\Sigma$ =                                                                                                    |                                                                                                    | Creazione guidata funzione                                             |
| A B C D E                                                                                                    | E2 Y 🖗 ∑ 💳 =SOMMA(3202)                                                                                                    | Funzioni Struttura SOMMA Subtotale 1212                                |
| Regioni <mark>GEN FEB</mark> MAR Totale                                                                                                    | A B C D E                                                                                                    | Cerca Restituisce la somma degli argomenti indicati.                   |
| Lombardia 234,00 321,00 657,00                                                                                                    | Regioni <u>GEN FEB</u> MAR Totale                                                                                                    |                                                                        |
| Piemonte 245,00 567,00 456,00                                                                                                    | 2 Lombardia 234,00 321,00 657,00                                                                                                    | <u>C</u> ategoria                                                      |
| Veneto 567,00 346,00 235,00                                                                                                    | <sup>3</sup> Piemonte 245,00 567,00 456,00                                                                                                    | Matematica                                                             |
| Totale 1.046,00 1.234,00 1.348,00 3.628,00                                                                                                    | 4 Veneto 567,00 346,00 235,00                                                                                                    | Eunzione Argomenti da 1 a 30 di cui si desidera la somma.              |
|                                                                                                    | <sup>5</sup> Totale 1.046.00 1.234.00 1.348.00 3.628.00                                                                                                    | QUOZIENTE A<br>RADIANTI                                                |
|                                                                                                    | 6                                                                                                    | RADQ                                                                   |
| 500                                                                                                    | 7                                                                                                    | RADQ.PI.GRECO                                                          |
| gr 2012                                                                                                    |                                                                                                    | · SEC Numero 2 🎉                                                       |
|                                                                                                    | 8                                                                                                    | SEGNO Numero 3                                                         |
|                                                                                                    | 9                                                                                                    | SEN SENIT                                                              |
| AD 12 (4) / 43                                                                                                    | 10                                                                                                    | SOMMA                                                                  |
| $x = 1 + c - \frac{b}{2} + \frac{b}{2} + $                                                                                                    | 11                                                                                                    | SOMMA.PIU.SE<br>SOMMA.Q                                                |
| x+y=a2b wec-prove C                                                                                                    | 12                                                                                                    | SOMMA.SE                                                               |
|                                                                                                    | 13                                                                                                    | SOMMA.SERIE Formula <u>R</u> isultato 1212                             |
|                                                                                                    | 14                                                                                                    | SUBTOTALE =SOMMA( <u>B2:D2</u> )                                       |
| (x+y) <sup>4</sup> -(x-y) <sup>4</sup> h <sup>x</sup> x+t <sup>x</sup>                                                                                                    | 15                                                                                                    | TAN                                                                    |
| 8 x 103-2 m . The Martine 3 He ()                                                                                                    | 16                                                                                                    | TRONCA V                                                               |
| =(-1) <sup>5</sup> +(-1) <sup>5</sup> +(-1) <sup>5</sup> |                                                                                                    |                                                                        |
| A                                                                                                    |                                                                                                    | Matrice         Aiuto         Successivo >>         OK         Annulla |
|                                                                                                    | R I P H + KegioniNord KegioniCentro KegioniSud                                                                                                    |                                                                        |

#### Somma automatica

Un altro metodo fornito da CALC per sommare i valori contenuti nel foglio elettronico è la funzione Somma

**AUTOMATICA**. **AUTOMATICA**. Il pulsante Somma automatica, è disponibile nella barra degli strumenti Standard.

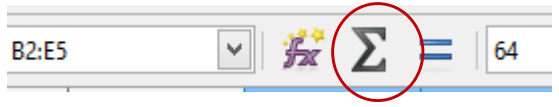

Per calcolare la somma di un intervallo di valori con l'utilizzo della **Somma Automatica**, posizionatevi nella cella alla fine della colonna o della riga dei dati da sommare e premete il pulsante di somma automatica.

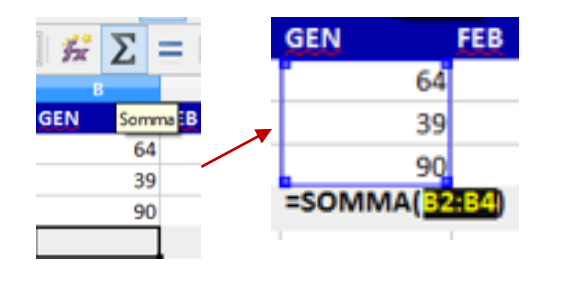

Potete anche utilizzare la *Somma Automatica* per *CALCOLARE CONTEMPORANEAMENTE LA SOMMA DI DIVERSE RIGHE E COLONNE*.

Questa possibilità offre una maggiore velocità rispetto all'inserimento separato della funzione SOMMA e persino rispetto alla copia della funzione SOMMA nelle relative celle.

| Di l         |                  |                    |           |                   |               |              |           |          |
|--------------|------------------|--------------------|-----------|-------------------|---------------|--------------|-----------|----------|
| <u>F</u> ile | <u>M</u> odifica | <u>V</u> isualizza | Inserisci | F <u>o</u> rmato  | <u>Foglio</u> | <u>D</u> ati | Stgumenti | Finestra |
|              | • 🛅 •            | -                  | < ₽       | 🗟   📈             | P.            | <b>i</b> •   | 1 🖒       | • 🔿      |
| Cali         | bri              | ¥ 12               | · a       | <i>a</i> <u>a</u> | •   <u>ē</u>  | • 🗖          | · 📄       | =        |
| B2:E5        |                  | · 🖌                | Σ =       | 64                |               |              |           |          |
|              | Α                |                    |           | с                 |               | D            | E         |          |
| 1            | Regioni          | GEN                | Somma F   | EB                | MAR           | 1            | Totale    |          |
| 2            | Lombardia        | 3                  | 64        | 5                 | 4             | 6            | 3         |          |
| 3            | Piemonte         |                    | 39        | 7                 | 9             | 8            | D         |          |
| 4            | Veneto           |                    | 90        | 7                 | 2             | 6            | 7         |          |
|              | TOT Need         |                    |           |                   |               |              |           |          |
| •            |                  |                    |           |                   |               |              |           | -        |

|   |   | Α         | В   | С   | D   | E      |
|---|---|-----------|-----|-----|-----|--------|
|   | 1 | Regioni   | GEN | FEB | MAR | Totale |
|   | 2 | Lombardia | 64  | 54  | 63  | 181    |
| - | 3 | Piemonte  | 39  | 79  | 80  | 198    |
|   | 4 | Veneto    | 90  | 72  | 67  | 229    |
|   | 5 | TOT Nord  | 193 | 205 | 210 | 608    |
|   |   |           |     |     |     |        |

#### Attribuire un nome ad un intervallo

E' possibile attribuire un nome ad un intervallo di celle e utilizzare il nome come argomento.

E

- Per attribuire un nome ad un intervallo si seleziona l'intervallo di interesse e si attribuisce il nome (costituito da una sola parola) digitandolo nella CASELLA DEL NOME e si preme il tasto invio.
- > Per eliminare un nome ad un intervallo si preme il pulsante elimina dalla finestra di dialogo **Gestisci NOME**, attivabile sempre dalla casella nome o dal menu Foglio utilizzando il comando Aree con nome

ED ESPRESSIONE

RegioniNord

Gestisci nomi...

w

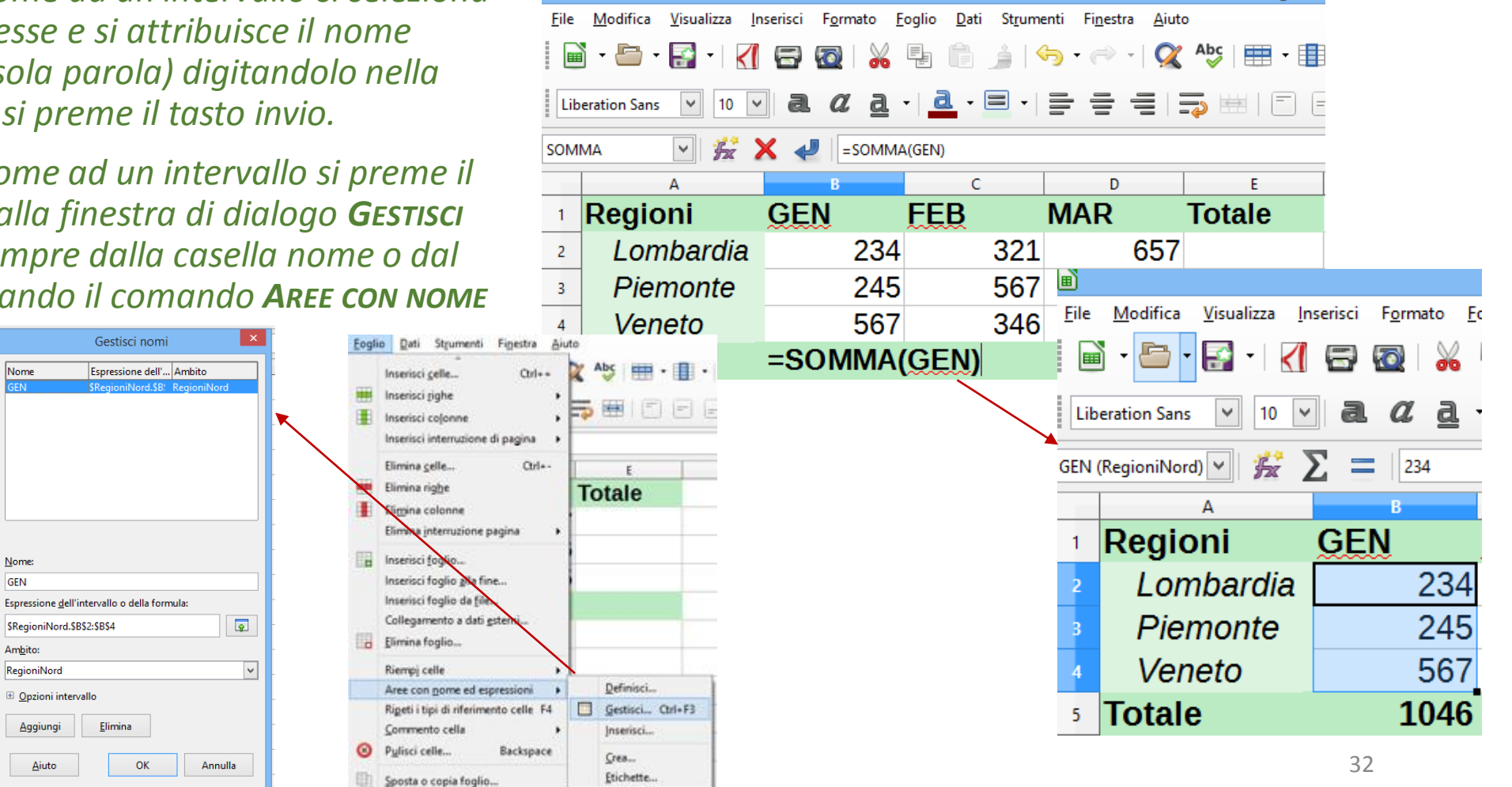

Regioni

#### Formattare le celle

Si possono formattare i dati delle celle con i pulsanti di formattazione o comando *CELLE* del menu il *MENU* FORMATO.

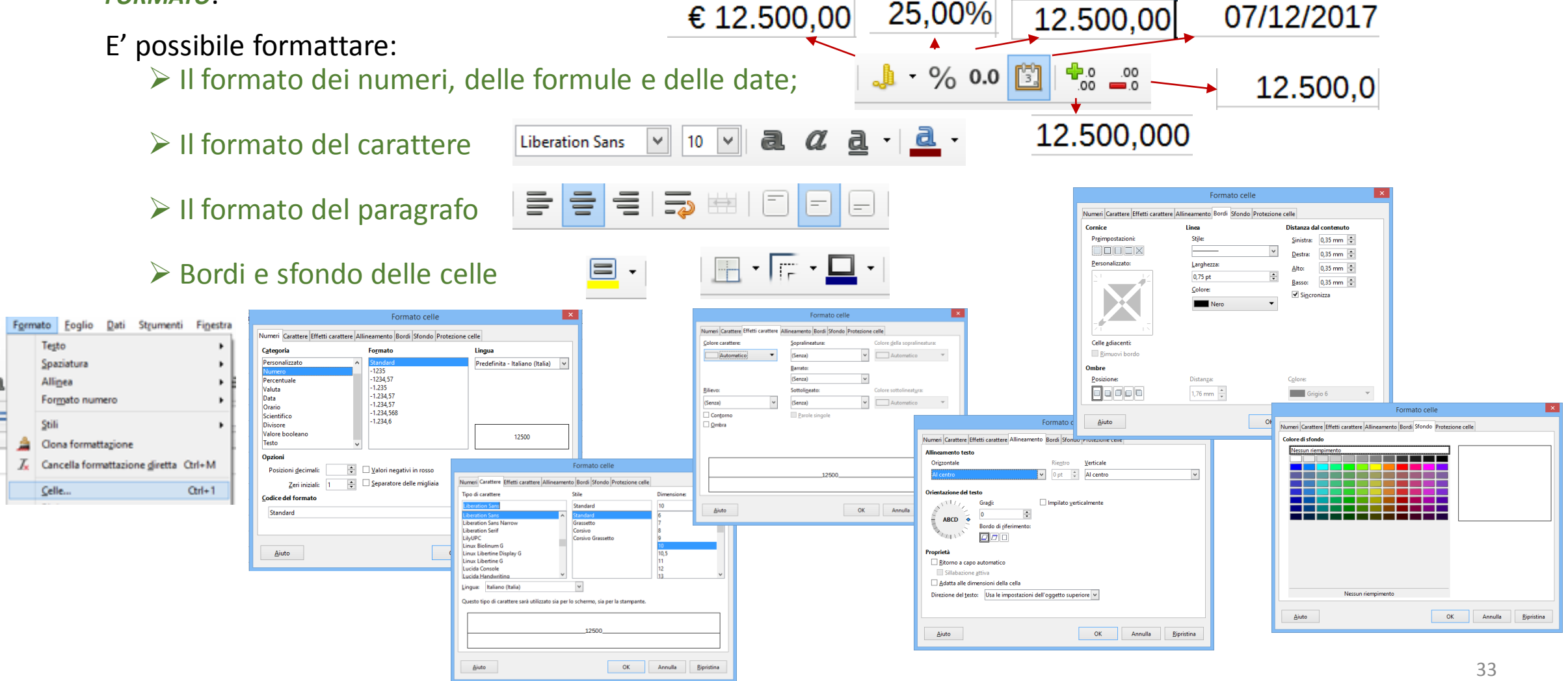

#### Larghezza ed altezza righe e colonne

Le *DIMENSIONI* di ogni *CELLA* si possono regolare per *TRASCINAMENTO DEI BORDI*. Inoltre si possono anche modificare per più colonne/righe contemporaneamente, a patto di selezionarle (cioè dovranno essere selezionate righe/colonne interamente) e trascinare il bordo dalla zona blu sovrastante (per modificare le colonne) o a lato (per modificare le righe).

E' possibile, inoltre, variare il formato delle *RIGHE* e *COLONNE* dall'analogo comando del menu *FORMATO* 

|   |       |                 |            |              |             |                   | F <u>o</u> rm | ato <u>F</u> og    | lio <u>D</u> ati St <u>r</u> umenti Fi <u>n</u> estr | ra <u>A</u> iu | uto            |                          |    |                  |                    |         |          |
|---|-------|-----------------|------------|--------------|-------------|-------------------|---------------|--------------------|------------------------------------------------------|----------------|----------------|--------------------------|----|------------------|--------------------|---------|----------|
|   | Ú.    |                 |            |              |             |                   |               | Testo              | •                                                    | - (            | 📿 Abç 📄        | •                        |    |                  | Largherra colony   |         | ×        |
|   | Eile  | Modifica        | Visualizza | Inserisci Fr | ormato Eogl | io <u>D</u> ati S | trumen        | <u>S</u> paziatur  | a 🔸                                                  | 1.1            |                |                          |    |                  | Largnezza coloni   | id 🗖    |          |
|   |       |                 | -          |              |             | -                 |               | Alli <u>n</u> ea   | •                                                    | ⊨ .            | <b>-</b>       |                          |    |                  |                    |         |          |
|   |       | j • 🛅 •         | K          | 1 🕀 🖬        | 2   🚜 🖷     | 9 🛅 •             | 🚖 I S 👘 🗌     | Formato            | numero 🕨                                             |                |                |                          | La | rghezza          | 2.26 cm            | E       | <u>-</u> |
|   |       |                 |            |              |             |                   |               | Stili              | ,                                                    |                |                |                          | =- | J                |                    |         |          |
|   | Cal   | ibri            | ¥ 11       | v a. (       | α a ·       | a - =             | - 🗄 🛕         | Clona for          | mattazione                                           | G              | н              | 1                        |    |                  | Valore predefinito |         |          |
| 1 | _     |                 |            |              |             | _                 | T             | Cancella           | formattazione diretta Ctrl+M                         | 10             | GIU            | TRIM                     |    |                  |                    |         |          |
| ľ | 11-D1 | 048576          | v 💒        | $\Sigma =$   | MAR         |                   |               |                    |                                                      | 2              | 12             | 59                       |    |                  |                    |         |          |
| E |       |                 | 1.1        | 2 -          | mean        |                   |               | Gelle              | Ctrl+1                                               | 74             | 45             | 204                      |    | Aiuto            | D OK               | Annulla |          |
| L |       | A               | 8          | с            | D 🔶         |                   | F             | Calanaa            | •                                                    | 85             | 74             | 204                      |    | _                |                    |         |          |
|   |       | Regioni         | GEN        | FEB          | MAR         | I TRIM            | APR           | Unisci ce          | )<br>Ile                                             | .8.            | Largherra otti | ale                      |    |                  |                    |         |          |
|   | 2     | Piemonte        | 23         | 85           | 95          | 203               | 2             | Uniscree           | ne ,                                                 | 8-             | Nascondi       | dic                      |    |                  |                    |         |          |
|   | 3     | Lombardia       | 12         | 2            | 12          | 26                | 4 &           | C <u>a</u> rattere |                                                      |                | Mostra         |                          |    |                  |                    |         |          |
|   | 4     | Veneto          | 85         | 74           | 45          | 204               | <b>*</b> =    | Paragrafo          | D                                                    |                | Mostra         |                          |    |                  |                    |         |          |
|   | 5     | Liguria         | 45         | 85           | 74          | 204               | 45            |                    |                                                      | 10             |                | 4.05                     |    |                  |                    |         |          |
|   | 6     | Totale NORD     | 165        | 246          | 226         | 637               | 198           | For                | mato Foglio Dati Strum                               | nenti          | Finestra Aiu   | 0                        |    |                  |                    |         |          |
|   | 7     | Toscana         | 40         | 33           | 52          | 125               | 40            | -                  | Testa                                                |                |                |                          |    |                  | Altezza rio        | a s     | ×        |
|   | 8     | Abruzzo         | 57         | 38           | 48          | 143               | 74            |                    | Tegio<br>Georgiatura                                 |                |                | 🔏 🍑 🔛 🕶 🗄                |    |                  |                    |         |          |
| H | 9     | Lazio           | 41         | 24           | 23          | 88                | 41            |                    | Spaziatura                                           |                |                |                          |    |                  |                    |         |          |
|   | 10    | Totale Centro   | 158        | 95           | 123         | 350               | 155           |                    | Alli <u>n</u> ea                                     |                | ' =            | 🖚 🖽 I 🗔 l                |    | Al <u>t</u> ezza | a: 0,56 cm         |         | -        |
| Н |       | Campania        | 27         | 33           | 23          | 83                | 2/            | -                  | Formato numero                                       |                | •              |                          |    |                  |                    |         |          |
|   | 2     | Calabria        | 38         | 24           | 45          | 128               | 50            | -                  | Stili                                                |                | •              |                          |    |                  | Valore predefinito |         |          |
| Q | 1     | Calabria        | 50         | 40           | 95          | 126               | 50            |                    | Clona formattazione                                  |                | G              | H I                      |    |                  |                    |         |          |
| н | 2     | Totale Sud      | 167        | 118          | 125         | 430               | 167           | T                  | Cancella formattazione dire                          | # a (1         | rl+M           | GIU II TRIM              |    |                  |                    |         |          |
| Н | 16    | Totale Gener    | 470        | 479          | 474         | 1423              | 520           |                    | Cancella formattazione gire                          | cua cu         | 52<br>b        | 95 170                   |    | 1                | <u>A</u> iuto OK   | Annul   | la 🛛     |
| E | 17    | Tortone Grenner |            |              |             |                   |               |                    | <u>C</u> elle                                        | C              | trl+1          | 45 10                    |    |                  |                    |         |          |
|   | 18    |                 |            |              |             |                   |               |                    | Righe                                                |                | •              | Altezza                  |    |                  |                    |         |          |
|   | 19    |                 |            |              |             |                   |               |                    | Colo <u>n</u> ne                                     |                | ۰ 📫            | <u>A</u> ltezza ottimale |    |                  |                    |         |          |
|   |       |                 |            |              |             |                   |               |                    | Unisci celle                                         |                | •              | <u>N</u> ascondi         |    |                  |                    |         |          |
|   |       |                 |            |              |             |                   |               | 2                  | Carattara                                            |                |                | Mostra                   |    |                  |                    |         |          |
|   |       |                 |            |              |             |                   |               | (C*)               | Carattere                                            |                |                |                          |    |                  |                    |         |          |

#### Riferimenti Assoluti e Relativi

I riferimenti alle celle sono la base per il lavoro con il foglio di calcolo soprattutto quando questo diventa complesso.

Una cella viene riferita con una coordinata composta da una lettera e da un numero: la lettera corrisponde alla colonna mentre il numero corrisponde alla riga. Ad esempio se ci si vuole riferire alla cella posizionata sulla quarta colonna (D) e terza riga (3) il riferimento sarà D3. *D3* è indicato come *RIFERIMENTO RELATIVO* e varierà nel momento in cui si copia o si trascina una formula.

Nel caso al trascinamento di una formula non si volesse che il riferimento ad una cella vari, verrà scritto con un *RIFERIMENTO ASSOLUTO*. Per identificare un riferimento assoluto rispetto a quello relativo occorre mettere davanti alla coordinata il carattere \$, ad esempio **\$D\$3**.

Si noti come l'applicazione del \$ debba applicarsi ad entrambe le coordinate per avere un riferimento assoluto. E' infatti possibile bloccare solo una delle due coordinate ponendogli davanti il simbolo \$. In tal caso, si parla di riferimento *MISTO*. Il \$ blocca ciò che segue, quindi *\$D3*, *BLOCCHERÀ* la *COLONNA* D e *D\$3*, *BLOCCHERÀ* la *RIGA* 3.

|   | Α             | В   | С            | D   | E     | F    | G     |
|---|---------------|-----|--------------|-----|-------|------|-------|
| 1 | Regioni       | GEN | % <u>GEN</u> | FEB | % FEB | MAR  | % MAR |
| 2 | Lombardia     | 234 | =+B2/B\$5    | 123 | 22%   | 250  | 25%   |
| 3 | Piemonte      | 456 | 44%          | 234 | 41%   | 400  | 40%   |
| 4 | Veneto        | 346 | 33%          | 213 | 37%   | 350  | 35%   |
| 5 | TOT Nord 1036 |     | 100%         | 570 | 100%  | 1000 | 100%  |
| 6 |               |     |              |     |       |      |       |

| SOMMA 🕑 🏂 🗙 🛹 =82*\$B\$11 |              |          |                             |          |        |  |  |  |  |  |  |  |  |
|---------------------------|--------------|----------|-----------------------------|----------|--------|--|--|--|--|--|--|--|--|
|                           | A            | В        | с                           | D        | E      |  |  |  |  |  |  |  |  |
| 1                         | Prodotti     | Prezzo   | Prezzo+IVA                  | Quantità | Totale |  |  |  |  |  |  |  |  |
| 2                         | Calcolatrici | € 23,00  | = <mark>B2*\$B\$1</mark>  1 | 56       |        |  |  |  |  |  |  |  |  |
| 3                         | Computer     | € 450,00 | € 99,00                     | 32       |        |  |  |  |  |  |  |  |  |
| 4                         | Copiatrici   | € 560,00 | € 123,20                    | 12       |        |  |  |  |  |  |  |  |  |
| 5                         | Stampanti    | € 320,00 | € 70,40                     | 20       |        |  |  |  |  |  |  |  |  |
| 6                         | Monitor      | € 250,00 | € 55,00                     | 65       |        |  |  |  |  |  |  |  |  |
| 7                         | Scanner      | € 150,00 | € 33,00                     | 14       |        |  |  |  |  |  |  |  |  |
| 8                         | Modem        | € 123,00 | € 27,06                     | 62       |        |  |  |  |  |  |  |  |  |
| 9                         | TOTALE       |          |                             |          |        |  |  |  |  |  |  |  |  |
| 10                        |              |          |                             |          |        |  |  |  |  |  |  |  |  |
| 11                        | IVA          | 22%      |                             |          |        |  |  |  |  |  |  |  |  |
| 12                        |              |          |                             |          |        |  |  |  |  |  |  |  |  |
| 10                        |              |          |                             |          |        |  |  |  |  |  |  |  |  |

#### Ordinare i dati

Mediante la funzione **Ordinamento** è possibile disporre i dati sulla base di specifici criteri. I dati possono essere ordinati in senso ascendente o discendente e su base numerica o alfanumerica.

I dati possono essere ordinati secondo un singolo criterio o secondo criteri multipli.

| Nome                   | Venditore  | Quantità<br>ordinata | Prezzo<br>unitario |
|------------------------|------------|----------------------|--------------------|
| Pipe 3/4" Curved       | Maxwell    | 2000                 | 3,99               |
| Gasket                 | Simoni     | 1000                 | 17,99              |
| Bell Housing           | Belmont    | 100                  | 59,99              |
| Electric Pump 300 amps | ENEL       | 2                    | 149,99             |
| Cement - PreMix        | GCI        | 100                  | 8,99               |
| Pipe 1/2" Straight     | Maxwell    | 525                  | 2,99               |
| Flange                 | Sector     | 50                   | 15,49              |
| Manual Pump            | VF Supply  | 2                    | 99,99              |
| Rubber Stop            | VF Supply  | 250                  | 1,99               |
| Caulk - White          | 3M         | 225                  | 6,99               |
| Pipe 1/4" Straight     | VFI        | 1000                 | 3,99               |
| Tiles - quarter-cut    | Piastr. P. | 500                  | 4,99               |
| Tiles - third-cut      | Piastr. P. | 500                  | 8,99               |
| Pipe 1/2" L-Shape      | Castor     | 1000                 | 5,99               |
| Caulk - Clear          | 3M         | 300                  | 7,99               |
| Pipe 3/4" Curved       | Maxwell    | 2000                 | 3,99               |
| Electric Pump 750 amps | ENEL       | 15                   | 450,00             |

#### Elenco disordinato

| Elenc                  | o ordina          | ato                  |                    |
|------------------------|-------------------|----------------------|--------------------|
| riterio 1              |                   |                      | crit               |
| Nome                   | <b>V</b> enditore | Quantità<br>ordinata | Prezzo<br>unitario |
| Caulk - Clear          | 3M                | 300                  | 7,99               |
| Caulk - White          | 3M                | 225                  | 6,99               |
| Bell Housing           | Belmont           | 100                  | 59,99              |
| Pipe 1/2" L-Shape      | Castor            | 1000                 | 5,99               |
| Electric Pump 750 amps | ENEL              | 15                   | 450,00             |
| Electric Pump 300 amps | ENEL              | 2                    | 149,99             |
| Cement - PreMix        | GCI               | 100                  | 8,99               |
| Pipe 3/4" Curved       | Maxwell           | 2000                 | 3,99               |
| Pipe 3/4" Curved       | Maxwell           | 2000                 | 3,99               |
| Pipe 1/2" Straight     | Maxwell           | 525                  | 2,99               |
| Tiles - quarter-cut    | Piastr. P.        | 500                  | 4,99               |
| Tiles - third-cut      | Piastr. P.        | 500                  | 8,99               |
| Flange                 | Sector            | 50                   | 15,49              |
| Gasket                 | Simoni            | 1000                 | 17,99              |
| Rubber Stop            | VF Supply         | 250                  | 1,99               |
| Manual Pump            | VF Supply         | 2                    | 99,99              |
| Pipe 1/4" Straight     | VFI               | 1000                 | 3,99               |
| ~ ~ ~                  | 1                 |                      |                    |

#### ordine alfabetico ascendente

ordine numerico discendente

#### Ordinare i dati

\_ 🖻 🗙

Per impostare un ordinamento personalizzato, posizionatevi all'interno della tabella da ordinare e definite le chiavi di ordinamento (massimo 4) utilizzando i comando *Ordine* del menu *Dati*.

Definite le chiavi di ordinamento utilizzando la *FINESTRA DI DIALOGO ORDINA*.

|   |              |                            | - | <u> </u>     |                                     |                                |                     |                                |                                                                                |      |                                                                            |                      |                          |        |
|---|--------------|----------------------------|---|--------------|-------------------------------------|--------------------------------|---------------------|--------------------------------|--------------------------------------------------------------------------------|------|----------------------------------------------------------------------------|----------------------|--------------------------|--------|
|   |              |                            |   | <u>F</u> ile | <u>M</u> odifica <u>V</u> isualizza | <u>I</u> nserisci F <u>o</u> r | mato <u>F</u> oglio | <u>D</u> ati St <u>r</u> ument | i Fi <u>n</u> estra <u>A</u> iuto                                              |      |                                                                            |                      |                          | ×      |
| [ | <u>D</u> ati | Strumenti Finestra Aiuto   |   |              | • 🛅 • 📑 •   🧑                       | ( 🗗 🔕                          | 🔏 🖶 🛙               | 🗎 • 🍰   🍕                      | ה וּי וּשׂ י   🎗 אָי אָל אָ אָ אָ אָי וּ אָ אָי אָ אָי אָי אָ                  | UP . | U 🕆 🐺   💌 <table-cell-rows> 🚺   <math>\Omega st</math> 🦻</table-cell-rows> |                      |                          |        |
|   | 19           | Ordina                     |   | Aria         | I 🖌 10                              | · a a                          | <u>a</u> - <u>a</u> | • 🔳 • 📄                        | <b>; ; ; ;</b> =   <b>;</b> =   <b>;</b> =   -   -   -   -   -   -   -   -   - | J    | • % 0.0 🛐 👫 🔐 🔤 💷 📗                                                        | • 🕝 • 🗖 •            | •                        |        |
|   | :4           | Ordina jn modo crescente   | 7 | AT:K10       | × ×                                 | $\Sigma = 1$                   | Adelphi             |                                | -                                                                              |      |                                                                            |                      |                          |        |
|   | :0           | Ordina in mode decreasente |   |              |                                     |                                | D                   |                                | TA-R                                                                           | D    |                                                                            | L                    | M                        | N ^    |
|   | õU           | Ordina in modo decrescence | - |              | Anno Casa Editrice                  | e Edizione                     | Nome                | Cognome                        |                                                                                | Pag  | gine Prezzo Q1 Totale Disponibilita                                        |                      |                          |        |
| ٦ | _            |                            |   | 2            | 1997 Adelphi                        | Collana                        | Francesco           | Alberoni                       | Innamoramento e amore                                                          | -    | 160 € 9,72 23,00 € 223,47 Disponibile                                      |                      |                          |        |
|   | ¥.           | Filtro automatico          |   | - 3          | 1997 Adelphi                        | Collana                        | Oriana              | Fallaci                        |                                                                                | +    | Ordina                                                                     |                      | ×                        |        |
|   |              | Altri filtri               | - | 4            | 1997 Adelphi                        | Collana                        | Carmen              | Covito                         | La bruttina stagionata                                                         |      |                                                                            |                      |                          |        |
|   |              | Page from                  |   | د<br>د       | 1997 Adelphi                        | Tascabile                      | Tom                 | Clanav                         | La regge di Murphy                                                             |      | Criteri di ordinamento Opzioni                                             |                      |                          |        |
|   |              | _                          | _ | 0            | 1997 Adeiphi<br>1007 Demoioni       | Tascabile                      | Norion              | Dradlay                        | La grande luga dell'Ottobre rosso                                              |      | Chiave di ordinamento 1                                                    |                      |                          |        |
|   |              |                            |   |              | 1997 Bompiani                       | Tascabile                      | Michael             | Endo                           | Le riebble di Avalori                                                          |      |                                                                            |                      | • <u>C</u> rescente      |        |
|   |              |                            |   | 8            | 1997 Bompiani                       | Collopa                        | Deborto             | Calacca                        | La stona minita                                                                |      | Anno                                                                       |                      | <u> </u>                 |        |
|   |              |                            |   | 9            | 1997 Corbaccio                      | Collana                        | Marco               | Duticchi                       | Le nietre della Luna                                                           |      | Chinun di andinamente 2                                                    |                      |                          |        |
|   |              |                            |   | 11           | 1007 Enoudi                         | Tassabila                      | Remana              | Battaglia                      | Le pietre della Luria                                                          |      |                                                                            |                      |                          |        |
|   |              |                            |   | 12           | 1007 Enoudi                         | Tascabile                      | Clive               | Cucclor                        |                                                                                |      | Casa Editrice                                                              |                      |                          |        |
|   |              |                            |   | 12           | 1997 Entrinelli                     | Collana                        | Wilbur              | Smith                          | Come il mare                                                                   |      |                                                                            |                      | - O Dec <u>r</u> escente |        |
|   |              |                            |   | 14           | 1007 Foltripolli                    | Tascabile                      | Aleccandro          | Baricco                        | Castelli di rabbia                                                             |      | Chiave di ordinamento 3                                                    |                      |                          |        |
|   |              |                            |   | 15           | 1997 Feltrinelli                    | Collana                        | Michael             | Crichton                       | Congo                                                                          |      | Totale                                                                     |                      | Crescen <u>t</u> e       |        |
|   |              |                            |   | 16           | 1997 Feltrinelli                    | Collana                        | Clive               | Cuseler                        | Sabara                                                                         |      | lotaic                                                                     |                      | Oecrescente              |        |
|   |              |                            |   | 17           | 1997 Feltrinelli                    | Tascabile                      | Isabella            | Fedrigotti                     | Di huona famiolia                                                              |      | Chiave di ordinamento 4                                                    |                      |                          |        |
|   |              |                            |   | 18           | 1997 Garzanti                       | Collana                        | Tom                 | Clancy                         | On-Center                                                                      |      |                                                                            |                      | Crescente                |        |
|   |              |                            |   | 19           | 1997 Garzanti                       | Collana                        | Enzo                | Biagi                          | Quante donne                                                                   |      | - non definito -                                                           |                      | ✓ O Decrescente          |        |
|   |              |                            |   | 20           | 1997 Mondadori                      | Lmiti                          | Wilbur              | Smith                          | Cacciatori di diamanti                                                         |      |                                                                            |                      |                          |        |
|   |              |                            |   | 21           | 1997 Mondadori                      | Lmiti                          | Jean                | Auel                           | Avla figlia della Terra                                                        |      |                                                                            |                      |                          |        |
|   |              |                            |   | 22           | 1997 Mondadori                      | l miti                         | Dacia               | Maraini                        | Bagheria                                                                       |      |                                                                            |                      |                          |        |
|   |              |                            |   | 23           | 1997 Mondadori                      | l miti                         | Oriana              | Fallaci                        | Un uomo                                                                        |      |                                                                            |                      |                          |        |
|   |              |                            |   |              | 4007 14                             | 1.1110                         | MARCELLI I          | 0.000                          | A                                                                              | 1    |                                                                            |                      |                          | × ×    |
|   |              |                            | 4 | 14           | Foglio1                             | Foglio2 F                      | oglio3              |                                |                                                                                |      | Aiuto                                                                      | OK Annull            | a <u>R</u> ipristina     | 1      |
|   |              |                            |   | Fogli        | o 1 di 3 1                          | 09 righe, 11 col               | onne selezionate    |                                | Predefinito                                                                    |      | meanars ray tos roccocos, contaratoni riss,                                | 5011111a1210150,0105 |                          | + 110% |
|   |              |                            |   |              |                                     |                                |                     |                                |                                                                                |      |                                                                            | •                    |                          |        |

#### Inserire e rimuovere interruzione di stampa

Prima di procedere con la stampa si procede con la verifica del documento. E' possibile, ad esempio, impostare *un'INTERRUZIONE DI STAMPA* in modo da imporre che una parte dei dati venga stampata nella pagina successiva.

Per inserire un'interruzione di stampa sia per *RIGA* sia per *COLONNA* utilizzando il *MENU FOGLIO*.

L'interruzione verrà evidenziata con un riga di colore blu.

|   | Α    | В             | С         | D         | E        | F                                 | (   |
|---|------|---------------|-----------|-----------|----------|-----------------------------------|-----|
| 1 | Anno | Casa Editrice | Edizione  | Nome      | Cognome  | Titoli                            | Pag |
| 2 | 1997 | Adelphi       | Collana   | Francesco | Alberoni | Innamoramento e amore             |     |
| 3 | 1997 | Adelphi       | Collana   | Oriana    | Fallaci  | Insciallah                        |     |
| 4 | 1997 | Adelphi       | Collana   | Carmen    | Covito   | La bruttina stagionata            |     |
| 5 | 1997 | Adelphi       | Tascabile | Arthur    | Bloch    | L <u>a</u> legge di <u>Murphy</u> |     |
| 6 | 1997 | Adelphi       | Tascabile | Tom       | Clancy   | La grande fuga dell'Ottobre rosso |     |
| 7 | 1997 | Bompiani      | Tascabile | Marion    | Bradley  | Le nebbie di Avalen               |     |
| 8 | 1997 | Bompiani      | Tascabile | Michael   | Ende     | La storia infinita                |     |

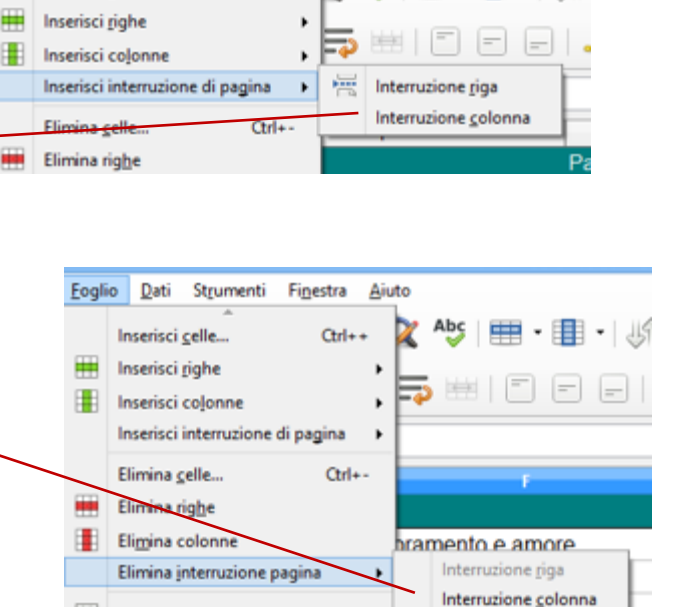

be di Murphy

Dati

Inserisci celle

Strumenti Finestra Aiuto

Inserisci foglio.

Inserisci foglio alla fine..

Ctrl++

Sempre dal menu Foglio è possibile rimuovere l'interruzione di riga o colonna. Attivate una cella in corrispondenza dell'interruzione prima di attivare il comando

#### Anteprima di stampa

Per visualizzare un file prima che venga stampato, è possibile attivare l'anteprima di stampa utilizzando il pulsante alla barra degli strumenti *Stampa* o dal comando *Anteprima di Stampa* del menu *File*.

Dall'anteprima di stampa è possibile attivare i margini per gestire la stampa.

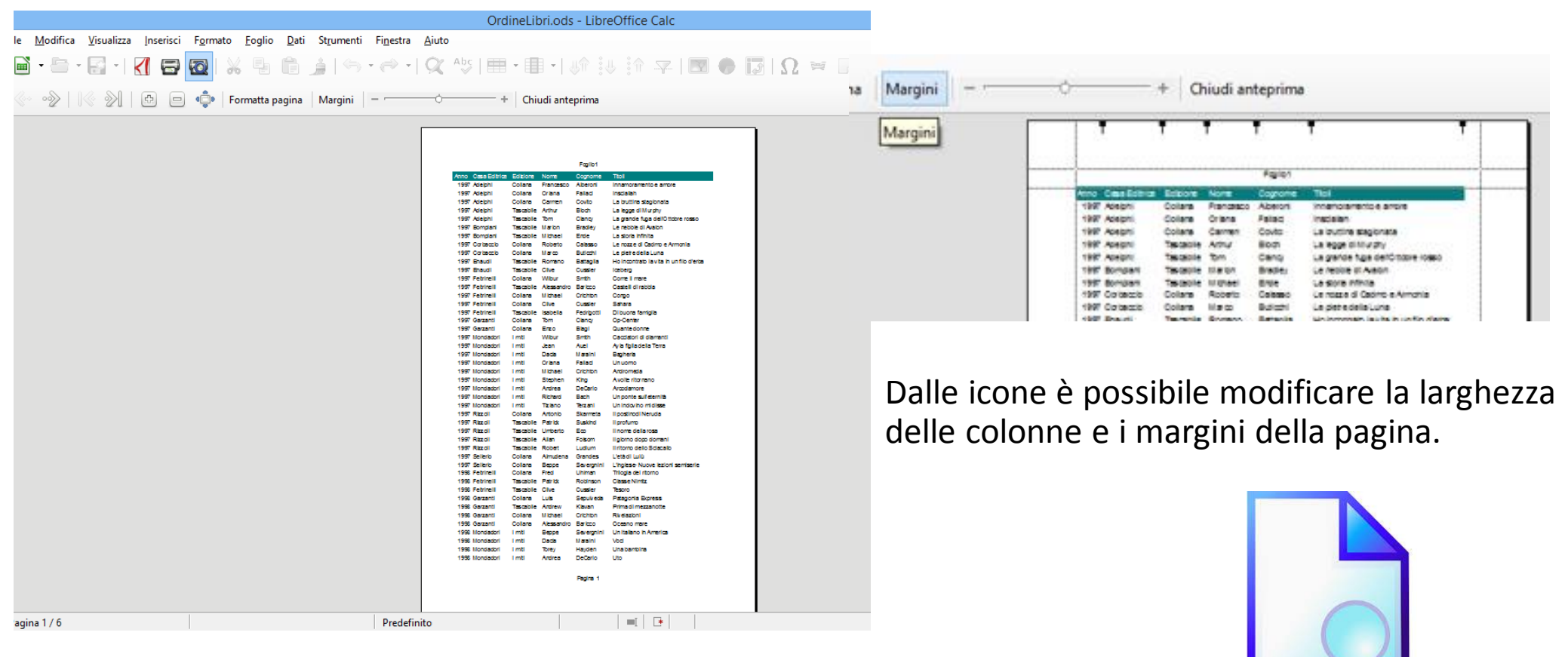

#### Impostare Intestazione e piè di pagina

E' possibile inserire alcune informazioni nell'*INTESTAZIONE E NEL PIÈ DI PAGINA* di una tabella o di un report, quali, ad esempio, il numero di pagina, una data un logo ecc.

Per modificare l'intestazione e il piè di pagina fate riferimento al comando corrispondente nel MENU INSERISCI.

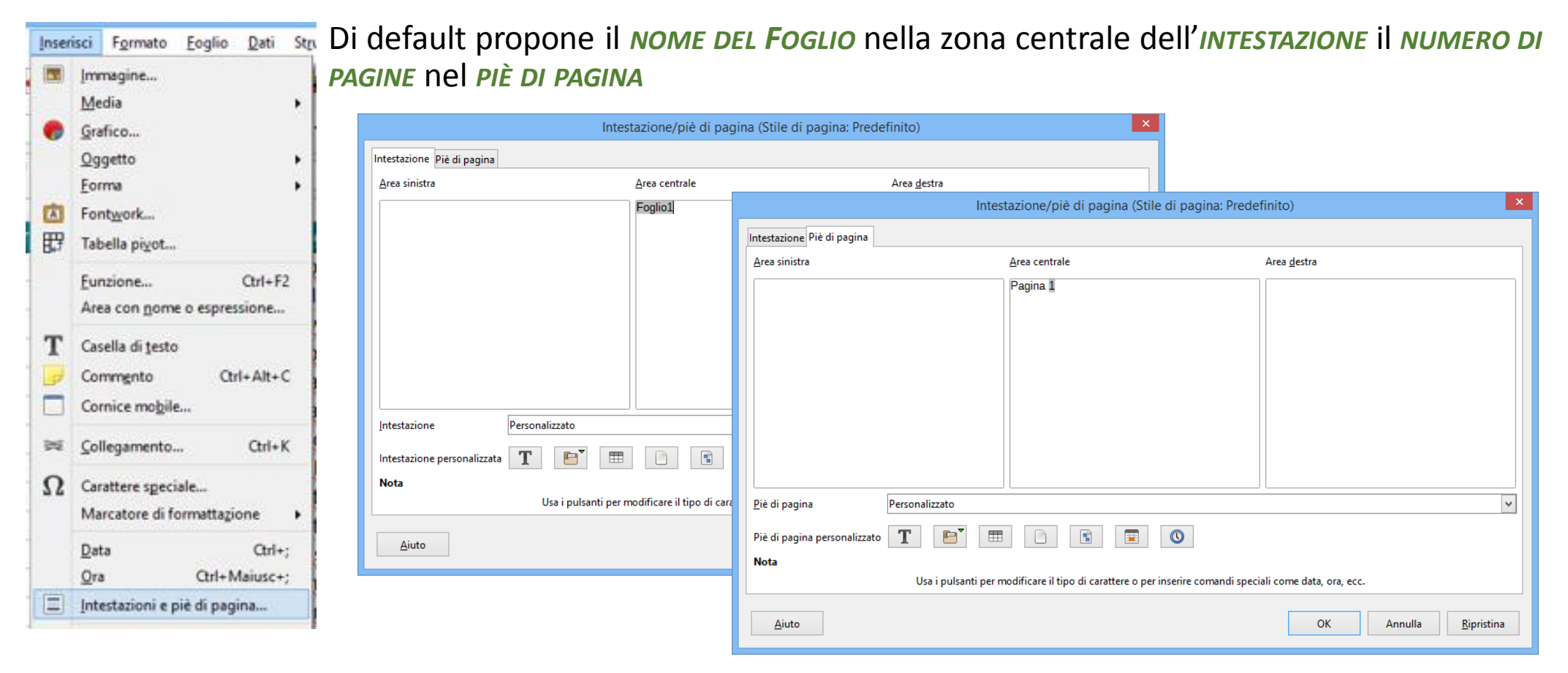

#### Il formato della pagina

L'impostazione della pagina consente di:

> definire le opzioni della pagina, quali l'orientamento e la dimensione della carta.

- Impostare i margini.
- > Aggiungere intestazioni e piè di pagina.
- > Definire il margine della pagina e il colore di sfondo
- Definire le opzioni del foglio di lavoro, quali l'area di stampa e i titoli.

Si attiva il formato della pagina dal comando PAGINA del MENU FORMATO

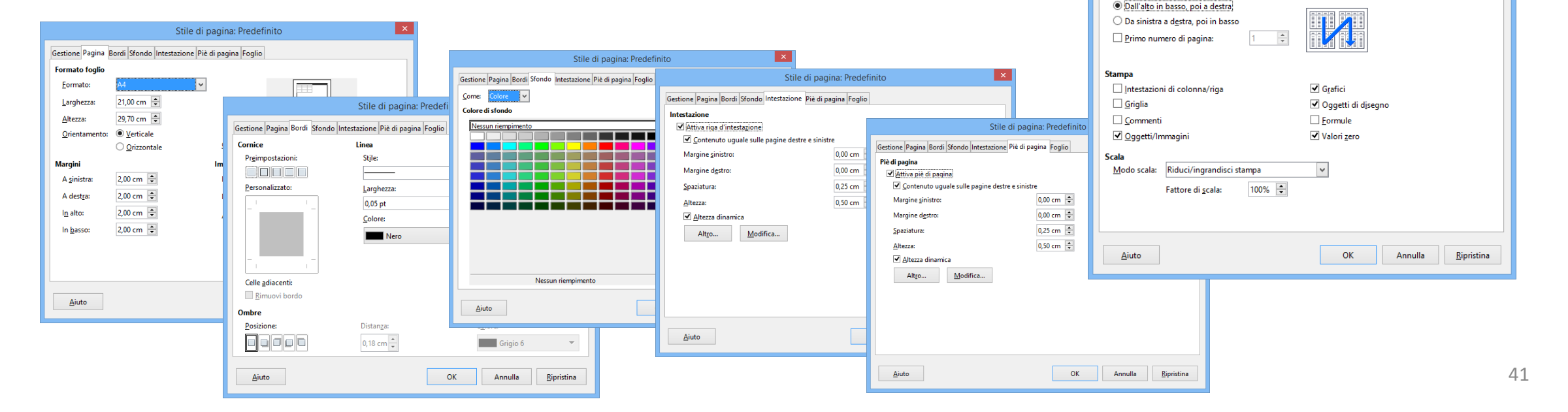

| Form | ato                                                                | <u>F</u> oglio                | <u>D</u> ati                 | Strumenti             | Finestra    |  |  |  |  |  |  |  |
|------|--------------------------------------------------------------------|-------------------------------|------------------------------|-----------------------|-------------|--|--|--|--|--|--|--|
|      | Tegto<br>Spaziatura<br>Alli <u>n</u> ea<br>For <u>m</u> ato numero |                               |                              |                       |             |  |  |  |  |  |  |  |
|      | Stili<br>Clo<br>Car                                                | i<br>na format<br>icella forn | ta <u>z</u> ione<br>nattazio | one <u>d</u> iretta C | •<br>itrl+M |  |  |  |  |  |  |  |
|      | <u>C</u> ell<br>Rig<br>Col                                         | le<br>he<br>o <u>n</u> ne     |                              |                       | Ctrl+1      |  |  |  |  |  |  |  |
| 8    | Car                                                                | attere                        |                              |                       | ,           |  |  |  |  |  |  |  |
| =3   | Pag                                                                | agrafo                        |                              |                       |             |  |  |  |  |  |  |  |

Stile di pagina: Predefinito

Gestione Pagina Bordi Sfondo Intestazione Piè di pagina Foglio

Sequenza pagine

#### Area di Stampa

In *CALC*, potete definire un'*AREA DI STAMPA*, aggiungere le celle ad un'area di stampa esistente oppure cancellare un'area di stampa in modo semplice e veloce. A volte potreste avere la necessità di stampare solo una parte del foglio di lavoro e non tutta la pagina. In questo caso potete selezionare solo l'area che intendete stampare.

Per inserire un'are di stampa, premete il sotto menu Aggiungi del comando Area di Stampa del Menu Formato.

Dallo stesso comando è possibile eliminare un'area di stampa.

|      |          |                                  |      |                                       |      | Source    | ani |                  |                    |              |                    |                   |               |      |           |          |        |
|------|----------|----------------------------------|------|---------------------------------------|------|-----------|-----|------------------|--------------------|--------------|--------------------|-------------------|---------------|------|-----------|----------|--------|
| Eile | Modifica | Visualizza Inserisci             | For  | nato Eoglio Dati Strumenti Finesti    | a Ai | uto       |     |                  |                    |              |                    |                   |               |      |           |          |        |
|      | ğ • 🛅 •  |                                  |      | Teşto<br>Şpaziatura                   | -    | 🔍 Abç     |     | ci F <u>o</u> rm | ato <u>F</u> oglio | <u>D</u> ati | St <u>r</u> umenti | Fi <u>n</u> estra | <u>A</u> iuto |      |           |          |        |
| Ca   | libri    | <ul><li>✓ 12</li><li>✓</li></ul> |      | Allinea                               | =    | ⇒ ⊞       | E   |                  | X G                | Ê            | 4 6                | · @ ·             | O Abc         | - 1  | -         |          | 1. :   |
| A1:E | 5        | · 5π Σ =                         | 2    | Stili                                 |      |           |     |                  | 00 -               |              | · · · · · ·        |                   |               |      |           |          | V      |
|      | Å        | 6                                | 4    | -<br>Clona formattagione              |      | F         | G   |                  | Formatta           | oagina       | Margini            |                   |               | -+ 0 | hiudi ant | teprima  |        |
|      | Regioni  | GEN F                            | I.   | Cancella formattazione diretta Ctrl+M | L.   |           |     |                  | - onnacca          | Juginu       |                    |                   | -             |      |           |          |        |
| 2    | Lombardi | a 64                             | 1000 | Celle Ord+1                           | -    |           |     |                  |                    |              |                    | Г                 |               |      |           |          |        |
| 3    | Piemonte | 39                               |      | Pinha Cutt I                          | L    |           |     |                  |                    |              |                    |                   |               |      |           |          |        |
| 4    | Veneto   | 90                               |      | Nighe P                               |      |           |     |                  |                    |              |                    |                   |               |      |           |          |        |
| 5    | TOT Nord | 193                              | 1.   | Cologne                               |      |           |     |                  |                    |              |                    |                   |               |      |           | Tab_Arca |        |
| 6    | Toscana  | 57                               |      | Unisci celle                          |      |           |     |                  |                    |              |                    |                   | Regioni GEN   | FEB  | MAR       | R Tota   | le del |
| 7    | Lazio    | 70                               | 5    | Cgrattere                             |      |           |     |                  |                    |              |                    |                   | Piemonte      | 39   | 79        | 80       | 198    |
| 8    | Abruzzo  | 61                               | 127  | Paragrafo                             |      |           |     |                  |                    |              |                    |                   | Veneto        | 90   | 72        | 67       | 229    |
| 9    | TOT Cent | ro                               |      | Pagina                                |      |           |     |                  |                    |              |                    |                   | TOT Nord      | 193  | 2.05      | 210      | 603    |
| 10   | Campania | a 42                             |      | Aree di stampa                        |      | Definisci |     |                  |                    |              |                    |                   |               |      |           |          |        |
| 11   | Sicilia  | 40                               | 148  | Formattaniona conditionata            | 80   | Aggiungi  |     |                  |                    |              |                    |                   |               |      |           |          |        |
| 12   | Puglia   | 63                               | =>   | Formattazione condizionata            | 152  | Modifica  |     |                  |                    |              |                    |                   |               |      |           |          |        |
| 13   | TOT Sud  |                                  | 9    | Still di tormattazione automatica     | DO:  | Cancella  |     |                  |                    |              |                    |                   |               |      |           |          |        |
| 14   | TOT GEN  |                                  |      | Immagine +                            |      | 1.2       |     |                  |                    |              |                    |                   |               |      |           |          |        |

#### Impostare la stampa

Dopo aver definito tutte le impostazioni della pagina e dopo aver visualizzato l'anteprima di stampa, siete pronti per *stampare* il vostro lavoro.

Per visualizzare le impostazioni di stampa utilizzate il comando STAMPA del MENU FILE o Il pulsante

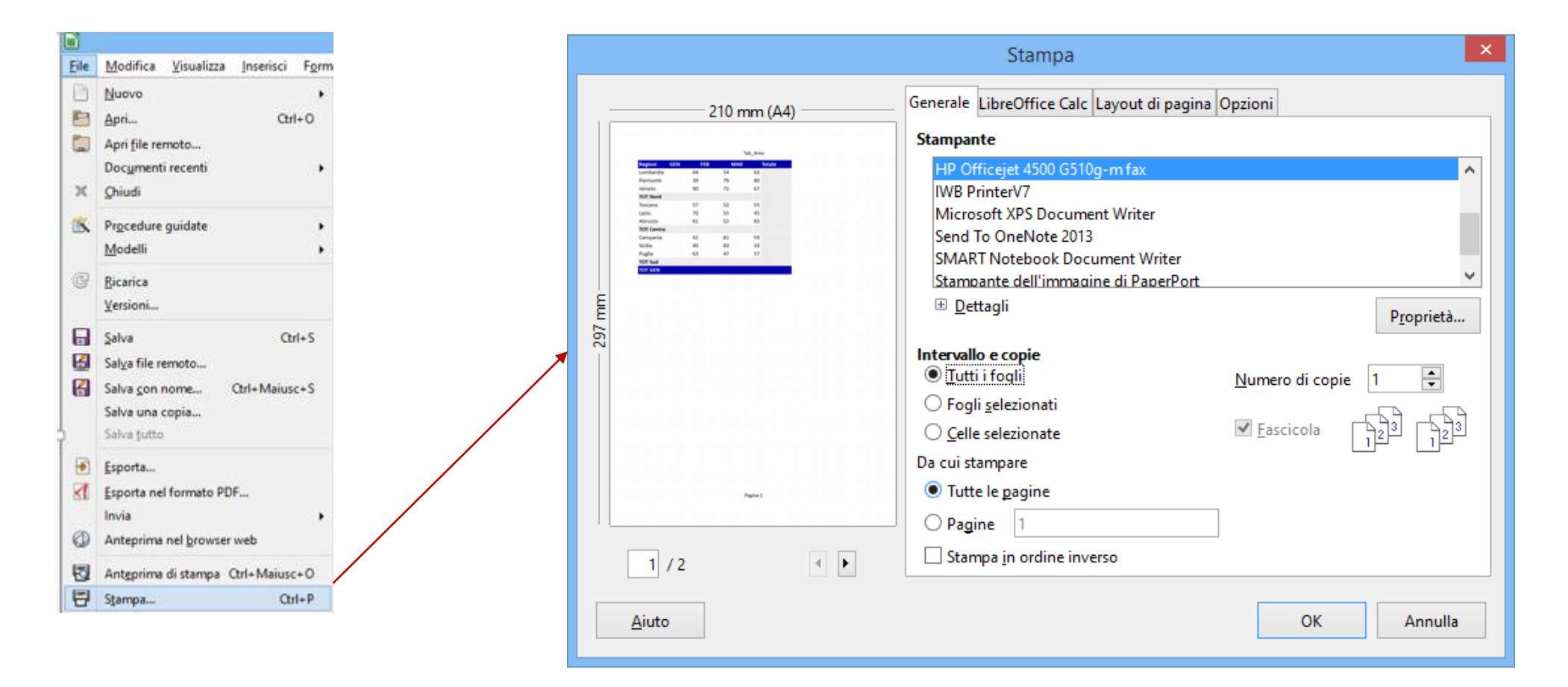

#### Elenchi di dati

Un database è una raccolta omogenea di informazioni. Chiunque abbia utilizzato uno schedario oppure un elenco telefonico, ha utilizzato un database. I database sono composti da record e campi. Nell'elenco telefonico, ogni record comprende il nominativo, l'indirizzo e il numero telefonico di un abbonato. I campi di un elenco telefonico sono cognome, nome, indirizzo e numero telefonico.

In *CALC*, un foglio di lavoro composto da un elenco di dati può essere utilizzato come database. Un elenco generalmente consiste in una serie di righe, caratterizzate da etichette, che contengono informazioni di tipo omogeneo (ad esempio i risultati delle vendite). Le *RIGHE* di un elenco di *CALC* rappresentano i *RECORD*, mentre le *COLONNE* rappresentano i *CAMPI*. Quando disponete di un elenco di dati in *CALC*, potete modificare l'ordinamento dell'elenco, filtrare i dati per visualizzare solo alcune informazioni e calcolare il subtotale dei valori contenuti nell'elenco.

In pratica non dovete eseguire alcuna operazione per definire come database un elenco di dati. *CALC* considera ogni elenco di dati come database e permette di eseguire tutti i comandi disponibili nel menu Dati. Dovete però seguire queste semplici regole quando create un elenco di dati:

- Includete un elenco solo in ogni foglio di lavoro.
- > Includete una colonna vuota e una riga vuota tra l'elenco dei dati e le altre informazioni contenute nel foglio di lavoro
- Includete le etichette delle colonne all'inizio dell'elenco dei dati ed applicate alle etichette un formato diverso da quello che avete applicato ai dati.
- Non includete colonne o righe vuote all'interno dell'elenco dei dati

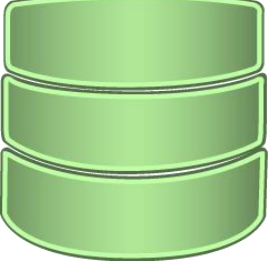

#### Elenchi di dati

#### Nome del campo

|   | A    | В             | С         | D         | E          | F                                   | G      | Н       | I     | J        | К                |
|---|------|---------------|-----------|-----------|------------|-------------------------------------|--------|---------|-------|----------|------------------|
| 1 | Anno | Casa Editrice | Edizione  | Nome      | Cognome    | Titoli                              | Pagine | Prezzo  | QT    | Totale   | Disponibilità    |
| 2 | 1997 | Adelphi       | Collana   | Francesco | Alberoni   | Innamoramento e amore               | 160    | € 9,72  | 23,00 | € 223,47 | Disponibile      |
| 3 | 1997 | Adelphi       | Collana   | Oriana    | Fallaci    | Insciallah                          | 800    | € 11,26 | 19,00 | € 213,85 | Disponibile      |
| 4 | 1997 | Adelphi       | Collana   | Carmen    | Covito     | La bruttina stagionata              | 252    | € 9,56  | 21,00 | € 200,82 | Da ordinare      |
| 5 | 1997 | Adelphi       | Tascabile | Arthur    | Bloch      | La legge di Murphy                  | 126    | € 5,36  | 29,00 | € 155,56 | Da ordinare      |
| 5 | 1997 | Adelphi       | Tascabile | Tom       | Clancy     | La grande fuga dell'Ottobre rosso   | 600    | € 2,29  | 33,00 | € 75,56  | Disponibile      |
| 7 | 1999 | Adelphi       | Collana   | Beppe     | Severgnini | Italiani con valigia                | 260    | € 8,64  | 22,00 | € 190,16 | Disponibile      |
| 3 | 1999 | Adelphi       | Collana   | •         |            | pntro d'amore in un paese in guerra | 200    | € 8,64  | 21,00 | € 181,52 | Disponibile      |
| Э | 1999 | Adelphi       | Tascabil  | Re        | cord       | assic Park                          | 500    | € 3,07  | 35,00 | € 107,37 | Disponibile      |
| 0 | 1999 | Adelphi       | Collana   |           | 0010       | classifica                          | 420    | € 7,72  | 13,00 | € 100,42 | Disponibile      |
| 1 | 1999 | Adelphi       | Tascabile | Torey     | Hayden     | La figlia della tigre               | 260    | € 1,78  | 48,00 | € 85,28  | Disponibile      |
| 2 | 2000 | Adelphi       | Tascabile | Beppe     | Severgnini | Italiani si diventa                 | 220    | € 5,11  | 57,00 | € 291,34 | Fuori Produzione |
| 3 | 2000 | Adelphi       | Collana   | Daniel    | Goleman    | Intelligenza emotiva                | 500    | € 7,58  | 32,00 | € 242,67 | Fuori Produzione |
| 4 | 1997 | Bompiani      | Tascabile | Marion    | Bradley    | Le nebbie di Avalon                 | 740    | € 2,53  | 30,00 | € 75,97  | Disponibile      |
| 5 | 1997 | Bompiani      | Tascabile | Michael   | Ende       | La storia infinita                  | 448    | € 2,95  | 18,00 | € 53,02  | Disponibile      |
| 6 | 1999 | Bompiani      | Tascabile | Pietro    | Citati     | L'armonia del mondo                 | 280    | € 5,04  | 48,00 | € 242,03 | Disponibile      |
| 7 | 1999 | Bompiani      | Tascabile | Maria     | Venturi    | L'amore stretto                     | 240    | € 3,45  | 27,00 | € 93,24  | Disponibile      |
| 8 | 2000 | Bompiani      | Tascabile | Dacia     | Maraini    | La lunga vita di Marianna Ucria     | 272    | € 4,94  | 34,00 | € 167,87 | Fuori Produzione |
| 9 | 1997 | Corbaccio     | Collana   | Roberto   | Calasso    | Le nozze di Cadmo e Armonia         | 466    | € 11,29 | 32,00 | € 361,38 | Disponibile      |

Campo

#### Filtrare i dati

I filtri consentono di trovare e utilizzare facilmente un sottoinsieme di dati in un intervallo. In un intervallo filtrato vengono visualizzate solo le righe che soddisfano i criteri specificati per una colonna. In *CALC* sono disponibili due comandi per filtrare gli intervalli:

- Filtro automatico, per i criteri semplici. Include il filtro in base a selezione
- Filtro Standard che permette di specificare dei criteri più complessi

| Edizione    | <ul> <li>Nom</li> </ul> | е 🔻       | Cog   | nome     | • | Titoli             |  |  |  |
|-------------|-------------------------|-----------|-------|----------|---|--------------------|--|--|--|
| Ordina in   | n modo cre              | escente   |       | pni      |   | Innamoramento      |  |  |  |
| Ordina in   | modo de                 | crescente | e : : | i.       |   | Insciallah         |  |  |  |
| 10.100      |                         |           |       | 2        |   | La bruttina stag   |  |  |  |
| Top 10      |                         |           |       |          |   | La legge di Mur    |  |  |  |
| Vuoto       |                         |           |       | X        |   | La grande fuga     |  |  |  |
| Non vuo     | to                      |           |       | ey       |   | Le nebbie di Av    |  |  |  |
| Filtro star | ndard                   |           |       |          |   | La storia infinita |  |  |  |
|             |                         |           |       | 50       |   | Le nozze di Ca     |  |  |  |
| Cerca el    | ementi                  |           |       | hi       |   | Le pietre della L  |  |  |  |
|             |                         |           |       | plia     |   | Ho incontrato la   |  |  |  |
| ✓I miti     | 10                      |           |       | er       |   | Iceberg            |  |  |  |
| ✓ Tasca     | bile                    |           |       | 1        |   | Come il mare       |  |  |  |
|             |                         |           |       | :0       |   | Castelli di rabbi  |  |  |  |
|             |                         |           |       | on       |   | Congo              |  |  |  |
|             |                         |           |       | er       |   | Sahara             |  |  |  |
|             |                         |           |       | iotti    |   | Di buona famig     |  |  |  |
|             |                         | 1         | 1     | Y        |   | Op-Center          |  |  |  |
| ✓ Tutto     | 🛛 Tutto                 |           |       |          |   | Quante donne       |  |  |  |
|             | 10.2                    |           |       |          |   | Cacciatori di dia  |  |  |  |
| OK          | 0                       | Annu      | lla   |          |   | Ayla figlia della  |  |  |  |
| TTRU        | Daca                    | a         | Man   | Bagheria |   |                    |  |  |  |
| miti        | Oriar                   | ha        | Falla | aci      |   | Un uomo            |  |  |  |

|   | ~    | в              | C         | 0          | 8          |                                  |         |        | G             | 1    |             |         |          | K        |   |
|---|------|----------------|-----------|------------|------------|----------------------------------|---------|--------|---------------|------|-------------|---------|----------|----------|---|
| 1 | Ann  | Casa Editric 💌 | Edizione  | Nome 💌     | Cognome 💌  | Titoli                           |         | P P    | Pagin 🔽 Prez  | zo 💽 | QT 🗖        | Totale  | 👻 Dispo  | nibilità |   |
| 2 | 1997 | Adelphi        | Collana   | Francesco  | Alberoni   | Innamoramento e amore            |         |        | 160 €         | 9,72 | 23,00       | € 223,  | 47 Dispo | nibile   |   |
|   | 1997 | Adelphi        | Collana   | Oriana     | Fallaci    | Insciallah                       |         |        | 800 € 1       | 1,26 | 19,00       | € 213,  | 85 Dispo | nibile   |   |
|   | 1997 | Adelphi        | Collana   | Carmen     | Covito     | La bruttina stagionata           |         |        | 252 6         | 9.56 | 21.00       | £ 200 i | R2 Da or | linare   |   |
|   | 1997 | Adelphi        | Tascabile | Arthur     | Bloch      | La legge di Murphy               |         |        |               | Fi   | Itro standa | ard     |          |          | × |
|   | 1997 | Adelphi        | Tascabile | Tom        | Clancy     | La grande fuga dell'Ottobre      | Criteri | filtro |               |      |             |         |          |          |   |
| 7 | 1997 | Bompiani       | Tascabile | Marion     | Bradley    | Le nebbie di Avalon              | One     |        | Mana di cam   | 22   | Conditi     |         | Vala     |          |   |
| 8 | 1997 | Bompiani       | Tascabile | Michael    | Ende       | La storia infinita               | oper    | atore  | Nome of cam   | po   | Condiza     | ione    | Vaic     | re       | î |
|   | 1997 | Corbaccio      | Collana   | Roberto    | Calasso    | Le nozze di Cadmo e Armor        |         |        | Anno          | Y    | =           | *       | 1997     | ~        | 8 |
| 0 | 1997 | Corbaccio      | Collana   | Marco      | Buticchi   | Le pietre della Luna             | E       | ¥      | Casa Editrice | ¥    | =           | ~       | Adelphi  | ~        |   |
|   | 1997 | Enaudi         | Tascabile | Romano     | Battaglia  | Ho incontrato la vita in un file |         |        |               | Ξ    |             |         | 1000     |          |   |
|   | 1997 | Enaudi         | Tascabile | Clive      | Cussler    | Iceberg                          | 0       | ~      | Anno          | ×    | =           | *       | 1999     | ×        |   |
|   | 1997 | Feltrinelli    | Collana   | Wilbur     | Smith      | Come il mare                     | E       | ¥      | Casa Editrice | ¥    | =           | ~       | Mondado  | - ×      | ~ |
|   | 1997 | Feltrinelli    | Tascabile | Alessandro | Baricco    | Castelli di rabbia               | E Ora   | (mail) |               | _    |             |         |          |          |   |
| 5 | 1997 | Feltrinelli    | Collana   | Michael    | Crichton   | Congo                            | to Opg  | ioni   |               |      |             |         |          |          |   |
|   | 1997 | Feltrinelli    | Collana   | Clive      | Cussler    | Sahara                           |         | to     |               |      |             | OK      |          | Annulla  |   |
|   | 1997 | Feltrinelli    | Tascabile | Isabella   | Fedrigotti | Di buona famiglia                |         | Sano   |               |      |             | UN      | <u> </u> | Annuna   |   |
| 8 | 1997 | Garzanti       | Collana   | Tom        | Clancy     | Op-Center                        | _       |        | 000 C 1       | 0,07 | 04,00       | COTI,   | 00 00 00 | anner o  |   |
| 9 | 1997 | Garzanti       | Collana   | Enzo       | Biagi      | Quante donne                     |         |        | 272 € 1       | 0,13 | 28,00       | € 283,  | 58 Dispo | nibile   |   |
| D | 1997 | Mondadori      | I miti    | Wilbur     | Smith      | Cacciatori di diamanti           |         |        | 280 € 1       | 0,61 | 30,00       | € 318,  | 45 Dispo | nibile   |   |
|   | 1997 | Mondadori      | 1 miti    | lean       | Auel       | Avla fiolia della Terra          |         |        | 452 € 1       | 1 24 | 24.00       | € 289   | 71 Da or | linare   |   |

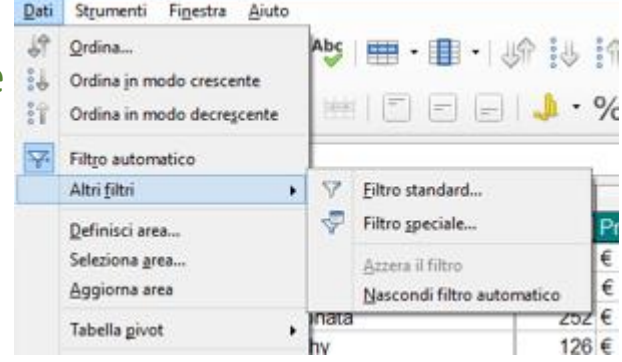

#### Calcolare i Subtotali

Da

Un *subtotale* è una funzione eseguita su un sottoinsieme di dati in un intervallo di dati di foglio di lavoro, precedentemente ordinato. I dati ordinati costituiscono un gruppo separato ad ogni cambiamento di valore del campo sulla base del quale è stato eseguito l'ordinamento.

La funzione di subtotale predefinita è la somma. Il foglio di lavoro può contenere tanti subtotali quanti necessari. Ciascun subtotale è inserito nel foglio di lavoro su una linea separata, giusto sotto il gruppo interessato al subtotale. I subtotali sono quindi sommati per creare un totale complessivo alla fine dell'elenco di dati.

Per determinare un *Subtotale*, selezionate la funzione Subtotale dal *Menu Dati* stando all'interno di un elenco precedentemente ordinato e specificate il campo rispetto al quale volete calcolare il subtotale, la funzione da determinare e i campi rispetto ai quali calcolarlo

| trumenti Finestra Aiut |     |
|------------------------|-----|
| Terrer Lillenne Dier   | -   |
| rdina                  | - 1 |
| 100                    |     |
| nodo crescente         |     |
| n modo decrescente     |     |
| and accordentite       |     |
| tico                   |     |
| 6                      |     |
|                        | •   |
|                        |     |
|                        |     |
|                        |     |
|                        | 1   |
|                        |     |
|                        | . 1 |
|                        | 1   |
|                        |     |
|                        |     |
|                        | _   |
|                        |     |
|                        |     |
|                        |     |